# **BAB 1: REKABENTUK AWALAN\_JALAN MASUK**

### **Create Alignment**

Fail latihan: C3D19\_WIP\_F0\_03RD.dwg.

ARAHAN:

- Open fail C3D19\_WIP\_F0\_02EW > Data shortcut > RC > set working folder > 01 Hospital Latihan\_Rekabentuk Awalan Jalan Masuk
- Create data shortcut > Pilih data shortcut seperti berikut ;
  - i. 02EW\_02\_Rekabentuk Konsep
  - ii. 02EW\_08\_Rekabentuk Awalan\*Tutup fail
- Folder latihan > 01 Hospital
   Latihan\_Rekabentuk Awalan\_Jalan
   Masuk > 01\_WIP > Copy fail
   C3D19\_WIP\_F0\_00TP > rename
   C3D19\_WIP\_F0\_03RD
- 4. Open fail C3D19\_WIP\_F0\_03RD > XREF
  > 01 Hospital Latihan\_Rekabentuk
  Awalan\_Jalan Masuk > 05\_Incoming >
  jkrAR-01 (BMhpB1\_19\_001)\_A1\_
  wt01\_(s) 190101 > check locate
  geographic data > ok
- 5. LA > enter > turn on layer 01\_Align Mark Rajah 5a

- Bina alignment mengikut kriteria seperti berikut;
  - i. **Name :** 03RD\_CL\_01\_Jalan Sedia Ada
  - ii. **Type:** Centerline
  - iii. Alignment label set : 01 No Label Set
  - iv. **Design Criteria tab :** Check use criteria-based design (Fail :Arahan Teknik JKR 8\_86\_REVISED)
  - v. Use design check set : uncheck
  - vi. Lukis alignment tangent tangent (no curve) dari center A ke B.
- Bina alignment 03RD\_CL\_02\_Jalan Masuk dari titik C ke D menggunakan kriteria yang sama.

Rajah 7a

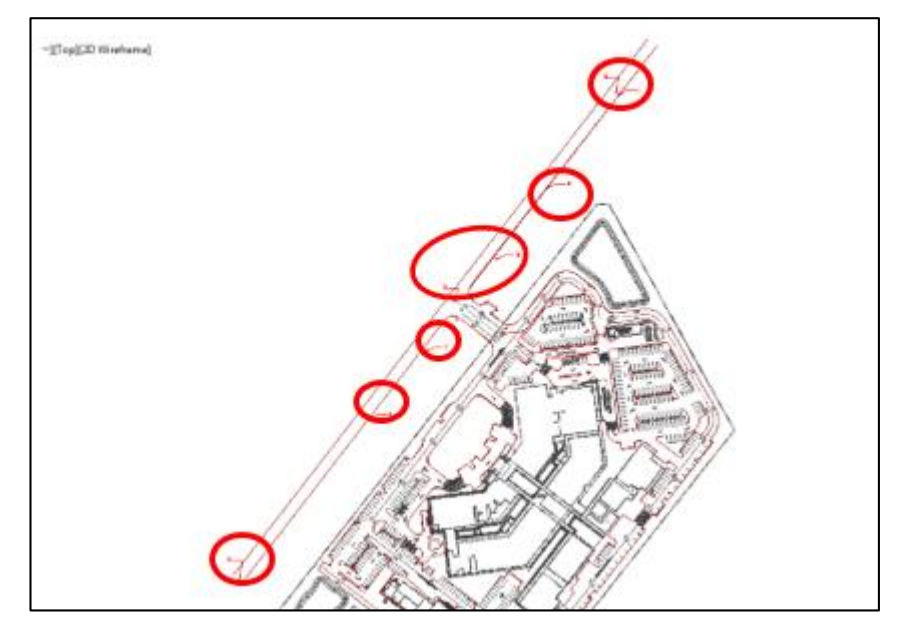

Rajah 5a

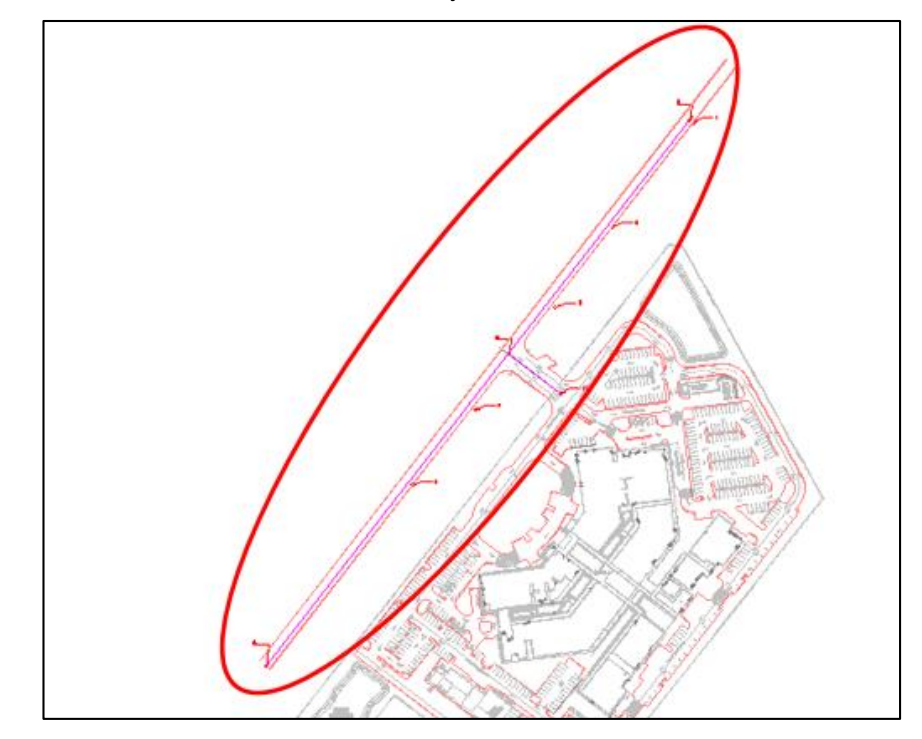

Rajah 7a

# **BAB 1: REKABENTUK AWALAN\_JALAN MASUK**

### **Create Profile**

Fail latihan: C3D19\_WIP\_F0\_03RD.dwg.

| 1. | Data S  | Shortcut > Surface >                | 4. | Profil | e creation tools > klik tajuk profile > |
|----|---------|-------------------------------------|----|--------|-----------------------------------------|
|    | 02EW    | _02_Rekabentuk Konsep > RC >        |    | Creat  | te profile mengikut kriteria seperti    |
|    | Create  | e reference > isi maklumat pada     |    | berik  | ut;                                     |
|    | jadual  | seperti berikut;                    |    | i.     | Alignment: 03RD_CL_01_Jalan             |
|    | i.      | Name: 02EW_02_Rekabentuk            |    |        | Sedia Ada                               |
|    |         | Konsep                              |    | ii.    | Name: Rekabentuk                        |
|    | ii.     | Style: 01 No Display                |    | iii.   | Profile style: 02 Design Profile        |
| 2. | Profile | tools > Create surface profile      |    | iv.    | Profile Label Set: 01 No Label          |
|    | sepert  | i berikut:                          |    | ٧.     | Design Criteria tab: Check use          |
|    | i.      | Alignment: 03RD_CL_01_jalan         |    |        | criteria-based design (Fail: Arahan     |
|    |         | Sedia Ada                           |    |        | Teknik JKR 8_86_REVISED)                |
|    | ii.     | Select surface:                     |    | vi.    | Use design check set: uncheck           |
|    |         | 02EW_02_Rekabentuk Konsep >         | 5. | Draw   | r tangent – tangent (no curve)          |
|    |         | Add                                 |    | Rajał  | n 5a                                    |
|    | iii.    | Draw in profile view                | 6. | Ulang  | g langkah 2 dan 3 untuk                 |
| 3. | Create  | Profile View seperti rajah berikut; |    | 03RE   | D_CL_02_Jalan Masuk                     |
|    | Rajah   | 3a General                          |    | Rajał  | n 6a                                    |
|    | Rajah   | 3b Station Range                    | 7. | Klik F | Profile view jalan masuk > launch pad   |
|    | Rajah   | 3c Profile View Height              |    | pane   | I > expand > add crossings to profile   |
|    | Rajah   | 3d Profile Display Option           |    | view   | > select object (command bar) > klik    |
|    | Rajah   | 3e Data Band                        |    | garis  | an rekabentuk pada profile jalan        |
|    | Rajah   | 3f Profile Hatch Options            |    | sedia  | a ada > enter.                          |
|    | Rajah   | 3g Create profile view              | 8. | lsi ma | aklumat pada jadual Add Crossing to     |
|    |         |                                     |    | Profil | e View seperti berikut;                 |
|    |         |                                     |    | Rajał  | n 8a                                    |
|    |         |                                     |    |        |                                         |
|    |         |                                     |    |        |                                         |

| Profile                               | creation tools > klik tajuk profile                            | 10. Draw tangents rujuk rajah 10a + Adjust                                                                                                    |
|---------------------------------------|----------------------------------------------------------------|----------------------------------------------------------------------------------------------------|
| Jalan Masuk > Create profile mengikut |                                                                | platform (Profile grid view)                                                                                                    |
| kriteria seperti berikut;             |                                                                | i. Grade out = 3.2                                                                                                    |
| i. Alignment: 03RD_CL_02_Jalan        |                                                                | 11. Insert PVI > klik pada intersection point                                                                                                    |
|                                       | Masuk                                                          | Rajah 11a                                                                                                    |
| ii.                                   | Name: Rekabentuk                                               |                                                                                                    |
| iii.                                  | Profile style: 02 Design Profile                               |                                                                                                    |
| iv. Profile Label Set: 01 No Label    |                                                                |                                                                                                    |
| ٧.                                    | Design Criteria tab: Check use                                 |                                                                                                    |
|                                       | criteria-based design (Fail: Arahan                            |                                                                                                    |
|                                       | Teknik JKR 8_86_REVISED)                                       |                                                                                                    |
| vi.                                   | Use design check set: uncheck >                                |                                                                                                    |
|                                       | Ok                                                             |                                                                                                    |
|                                       |                                                                |                                                                                                    |
|                                       | Profile<br>Jalan I<br>kriteria<br>i.<br>ii.<br>iv.<br>v.<br>v. | <ul> <li>Profile creation tools &gt; klik tajuk profile</li> <li>Jalan Masuk &gt; Create profile mengikut</li> <li>kriteria seperti berikut;</li> <li>i. Alignment: 03RD_CL_02_Jalan<br/>Masuk</li> <li>ii. Name: Rekabentuk</li> <li>iii. Profile style: 02 Design Profile</li> <li>iv. Profile Label Set: 01 No Label</li> <li>v. Design Criteria tab: Check use<br/>criteria-based design (Fail: Arahan<br/>Teknik JKR 8_86_REVISED)</li> <li>vi. Use design check set: uncheck &gt;<br/>Ok</li> </ul> |

| ieneral                | Select alignment:                                         |  |
|------------------------|-----------------------------------------------------------|--|
| tation Pages           | 🖘 03RD_CL_01_Jalan Sedia Ada 🛛 🗸 📆                        |  |
| MANALINALISES          | Profile view name:                                        |  |
| rofile View Height     | <[Parent Alignment(CP)]>                                  |  |
| rofile Display Options | Description:                                              |  |
| pe.Pressure Network    |                                                           |  |
| ata Bande              | Profile view style:                                       |  |
| NEA DOTES              | 🙀 01 Internal Road Profile View 🗸 🛒 💌 🔣                   |  |
| rofile Hatch Options   | Profile view layer:                                       |  |
|                        | C-ROAD-PROF-VIEW                                          |  |
|                        | Show offset profiles by vertically stacking profile views |  |

Rajah 3a

| Automatic              | 0+000.00m              | End:<br>0+422.24m                |                                            |
|------------------------|------------------------|----------------------------------|--------------------------------------------|
| O User specified range | 0+000.00m              | 0+422.24m                        |                                            |
|                        | O User specified range | O User specified range 0+000.00m | O User specified range 0+000.00m 0+422.24m |

Rajah 3b

|                       |                           | Min        | mum: |     |     | 1.1   | Maximum:      |  |
|-----------------------|---------------------------|------------|------|-----|-----|-------|---------------|--|
| ation Range           | (  Automatic              | 0.         | 70m  |     |     |       | 2.04m         |  |
| offie View Height     | OUser specified           | -1         | 00m  |     |     |       | 4.00m         |  |
| ofile Display Options |                           |            |      |     |     |       |               |  |
| pe/Pressure.Network   | Split profile view        |            |      |     |     | - 540 | r staliour    |  |
| ata Bande             | 01 Internal Road Pr       | ofile View | 4    |     | 123 | Ex    | act station   |  |
| Long Dation           | Intermediate split view s | zylei      |      |     |     | Dat   | um option:    |  |
| offe Hatch Options    | 01 Internal Road Pr       | ofile View | 19   | - 1 | 10  | Ex    | act elevation |  |
|                       | Last split view style:    |            |      |     |     |       |               |  |
|                       | 01 Internal Road Pr       | ofile View | 18   | 17- | 3   |       |               |  |
|                       |                           |            | 1    |     |     | ¥     |               |  |

Rajah 3c

| eneral               | Specify profile display | options:    |           |          |             |      |          |   |
|----------------------|-------------------------|-------------|-----------|----------|-------------|------|----------|---|
| tation Range         | Name                    | Draw        | Clip Grid | Split At | Description | Type | Data Sou | c |
| ofile New Height     | 02EW_02_Reliabent       | uk Konsep 🔽 | 0         | 0        |             |      | 02EW_02  | þ |
| ofie Display Options |                         |             |           |          |             |      |          |   |
| pe.Pressure Network  |                         |             |           |          |             |      |          |   |
| ata Bands            |                         |             |           |          |             |      |          |   |
| offie Hatch Options  |                         |             |           |          |             |      |          |   |
|                      |                         |             |           |          |             |      |          |   |
|                      |                         |             |           |          |             |      |          |   |
|                      |                         |             |           |          |             |      |          |   |
|                      |                         |             |           |          |             |      |          |   |
|                      |                         |             |           |          |             |      |          |   |
|                      | د                       |             |           |          |             |      |          |   |

Rajah 3d

| the second second second second second second second second second second second second second second second s | Select band set:               |                                     |                                          |                                |                                          |                     |
|----------------------------------------------------------------------------------------------------|--------------------------------|-------------------------------------|------------------------------------------|--------------------------------|------------------------------------------|---------------------|
| ation Range                                                                                                    | 01 Internal road               | Band Set                            |                                          | × 100 *                        |                                          |                     |
| offie View Height                                                                                              | Some of the of lines groups of | data bands nee<br>or materials). Pl | d to be associated<br>ease select them b | with appropriate e<br>elow.    | lata sources (such a                     | as profiles, sample |
| fle Display Options                                                                                            | List of bands                  |                                     |                                          |                                |                                          |                     |
| e,Pressure Network                                                                                             | Location:                      |                                     |                                          | 090                            |                                          |                     |
| ta Bands                                                                                                    | Bottom of profile              | view                                | ~                                        | 1                              | 1                                        |                     |
|                                                                                                    |                                |                                     |                                          |                                | 100000                                   |                     |
| file Hatch Options                                                                                             | Set band property              | 551                                 |                                          |                                |                                          |                     |
|                                                                                                    | Band Type                      | Style                               | Profile 1                                | Profile2                       | Alignment                                | Geometry Points     |
|                                                                                                    | Profile Data                   | 01 Station 0                        | Charge 02EW_02_R                         | ek 02EW_02_R                   | k 03RD_CL_01_                            |                     |
|                                                                                                    | Profile Data<br>Profile Data   | 02 Ground I<br>03 Finish Ro         | with 02EW_02_R                           | ek 02EW_02_R/<br>ek 02EW_02_R/ | <pre>k 03RD_CL_01<br/>k 03RD_CL_01</pre> |                     |
|                                                                                                    |                                |                                     |                                          |                                |                                          |                     |
|                                                                                                    |                                |                                     |                                          |                                |                                          |                     |
|                                                                                                    |                                |                                     |                                          |                                |                                          |                     |

Rajah 3e

| A Create Profile View - Profile H                                                                                                    | latch Options                                                                                     |                   |                  | ×           |
|----------------------------------------------------------------------------------------------------|---------------------------------------------------------------------------------------------------|-------------------|------------------|-------------|
| General<br>Station Range<br>Profile View Height<br>Profile Display Options<br>Pipe,Pressure Network<br>Data Bands<br>Profile Hatch Options | Autor Options     Cut Area:     Fill Area:     Multiple boundaries:     From oriteria:     Import | Hatch Area        | Profile          | Shape Style |
|                                                                                                    | < Bac                                                                                             | k Next > Create F | Profile View Can | cel Help    |

Rajah 3f

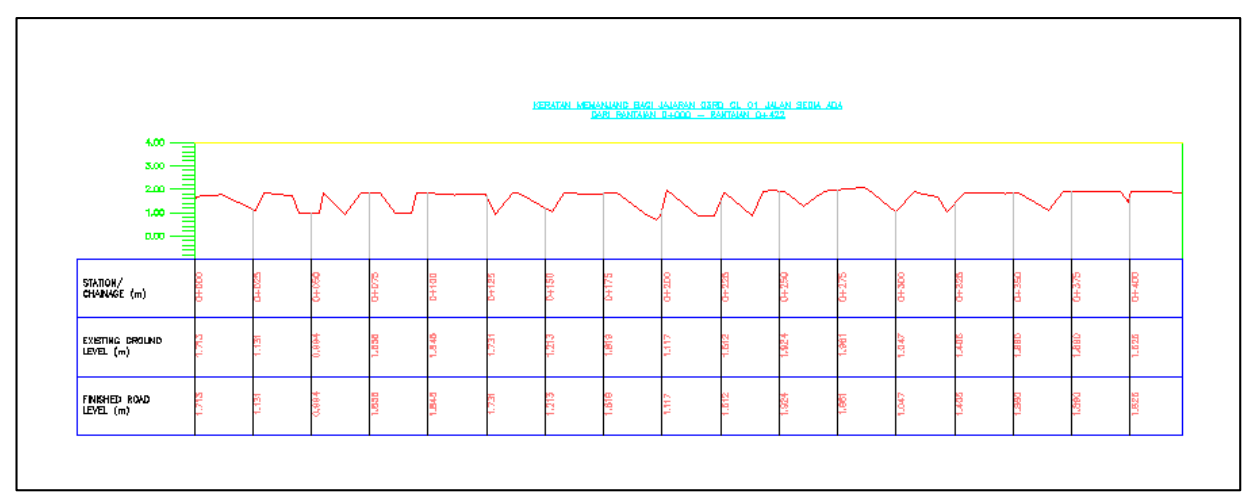

### Rajah 3g

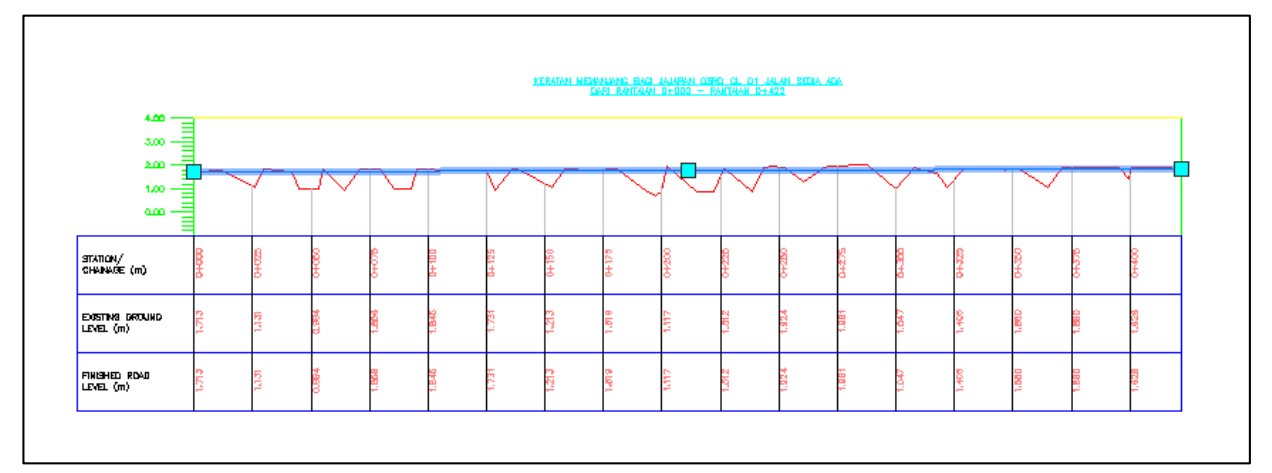

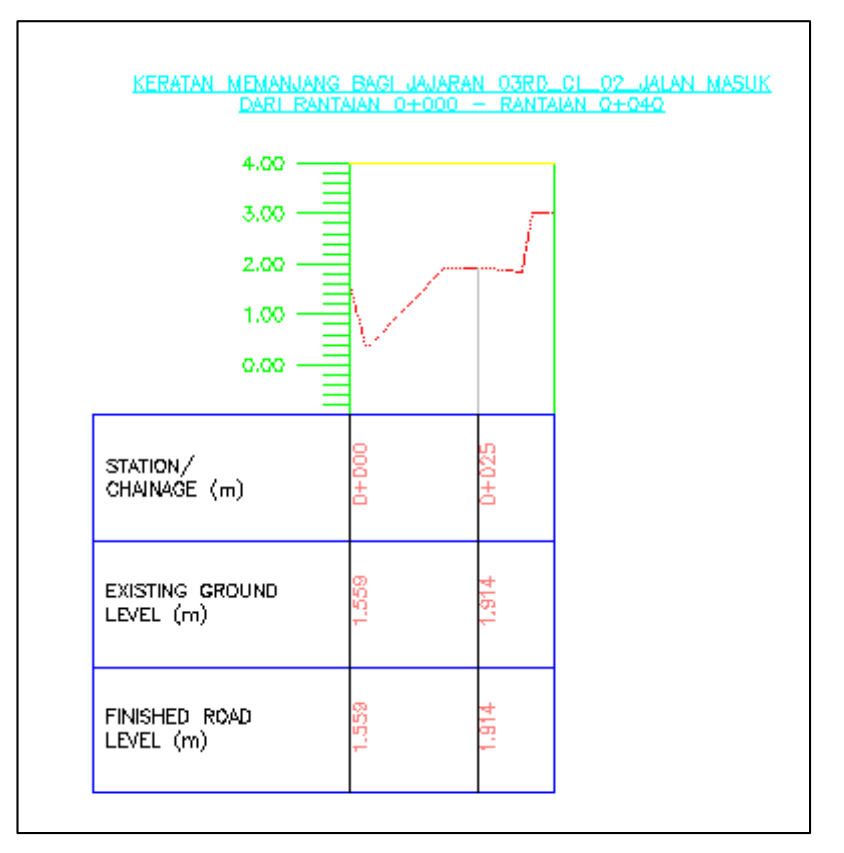

#### Rajah 6a

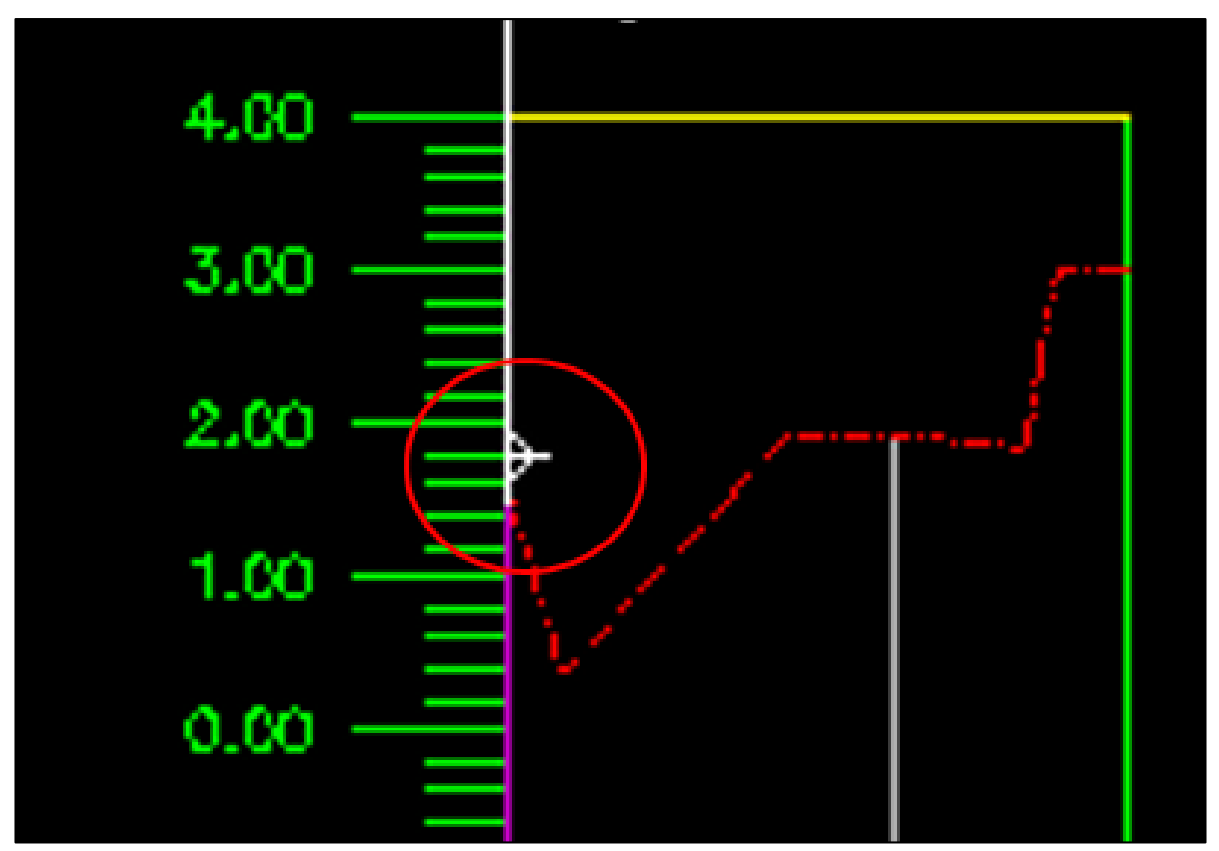

Rajah 7a

| Name               | Crossing Marker Style                                                                                                    | Crossing Label       | Elevation Optio | Elevation V          |
|--------------------|----------------------------------------------------------------------------------------------------|----------------------|-----------------|----------------------|
| 🖃 🗹 Alignments     | Image: Contract of the second second sec | 🖳 <set all=""></set> | 🖳 < set all>    | 🛃 <set all=""></set> |
| 🖻 🗹 03RD_CL_01_Jal | Basic                                                                                                    | Standard             | Manual          | 1.50m                |
| - 🔽 Rekabentuk     | Basic Circle with Cross                                                                                                    | <none></none>        | Use Object      | 1.79m                |
| - 🔽 02EW_02_Re.    | Basic                                                                                                    | Standard             | Use Object      | 1.56m                |
|                    |                                                                                                    |                      |                 |                      |
| (<br>])            |                                                                                                    |                      | Pick object     | ts                   |

Rajah 8a

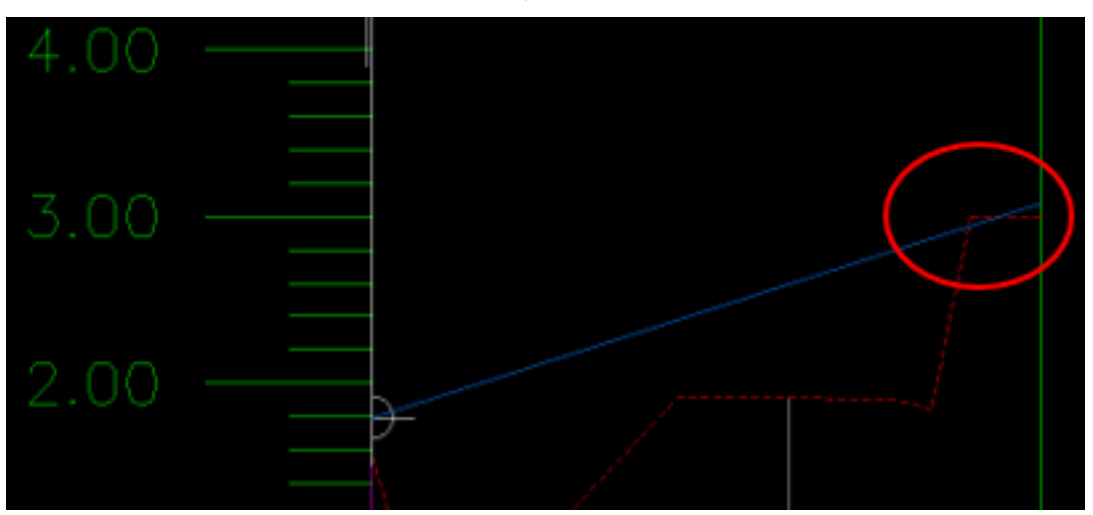

Rajah 10a

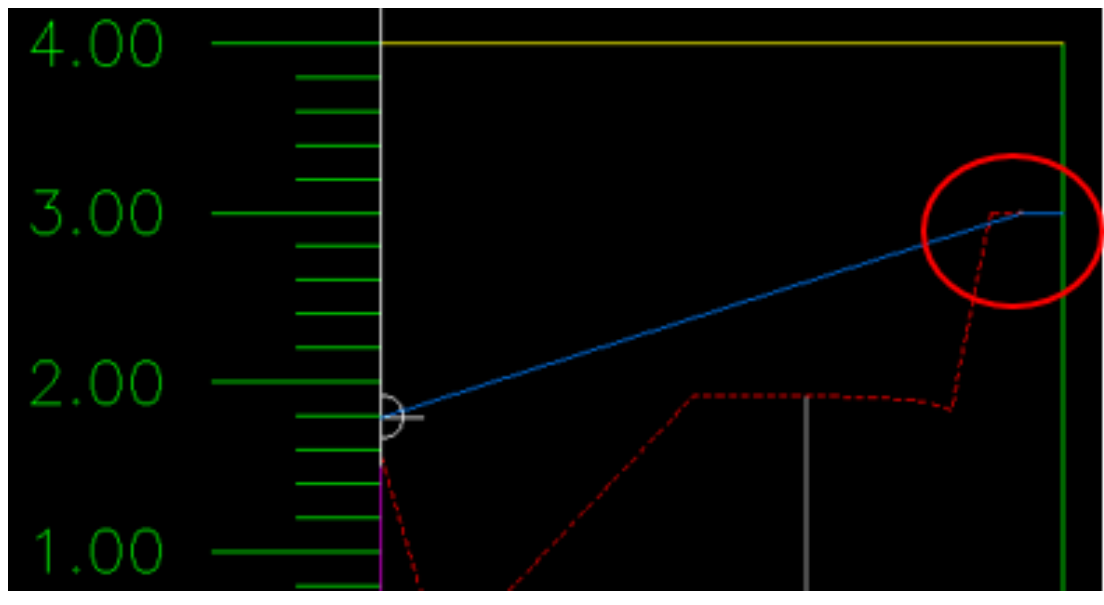

Rajah 11a 9

# BAB 1: REKABENTUK AWALAN\_JALAN MASUK

## Offset Alignment

Fail latihan: C3D19\_WIP\_F0\_03RD.dwg.

### ARAHAN:

|    |        |                                      | 1  |                                                         |
|----|--------|--------------------------------------|----|---------------------------------------------------------|
| 1. | Align  | ment tools > create offset alignment | 5. | Create offset alignment untuk jalan                     |
|    | > 03F  | RD CL 01 Jalan Sedia Ada > enter >   |    | masuk seperti jadual berikut.                           |
|    | lsi ma | aklumat jadual seperti berikut:      |    | Rajah 5a                                                |
|    | i.     | Offset Name template: 03RD           |    | Rajah 5b                                                |
|    |        | OFF 01 Jalan Sedia                   |    | Rajah 5c                                                |
|    |        | Ada_<[Side]>                         | 6. | Alignment > create connected alignment                  |
|    | ii.    | General tab                          |    | <pre>&gt; first alignment &gt; 03RD _OFF_02_Jalan</pre> |
|    |        | -Alignment style: 02 Kerb            |    | Sedia Ada_Right > second alignment >                    |
|    |        | Alignment                            |    | 03RD _OFF_ <b>02</b> _Jalan Masuk Kanan >               |
|    | iii.   | Create offset Profile tab            |    | location > luar alignment                               |
|    |        | -Parent profile : Rekabentuk         | 7. | Isi maklumat table create alignment                     |
|    |        | -Cross Slope : -2.5                  |    | connected seperti berikut:                              |
| 2. | Tools  | pace > prospector > alignment >      |    | Rajah 7a                                                |
|    | offset | alignment > 03RD _OFF_01_Jalan       |    | Rajah 7b                                                |
|    | Sedia  | Ada_Right > RC > Properties > tukar  |    | Rajah 7c                                                |
|    | nama   | 03RD _OFF_ <b>02</b> _Jalan Sedia    | 8. | Ulang langkah 6 dan 7 untuk 03RD                        |
|    | Ada_   | Right                                |    | _OFF_ <b>02</b> _Jalan Masuk Kiri                       |
| 3. | Adjus  | t alignment                          |    |                                                         |
| 4. | Creat  | e Offset alignment 03RD              |    |                                                         |
|    | _OFF   | _ <b>02_</b> Jalan Sedia Ada_Right   |    |                                                         |
|    | Rajah  | n 4a                                 |    |                                                         |
|    | Rajah  | n 4b                                 |    |                                                         |
|    |        |                                      |    |                                                         |
|    |        |                                      |    |                                                         |
|    |        |                                      |    |                                                         |

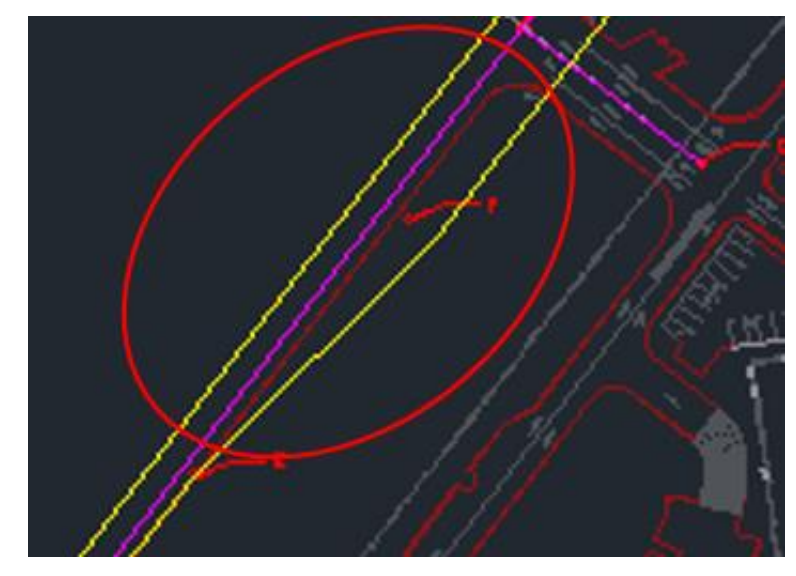

Rajah 4a

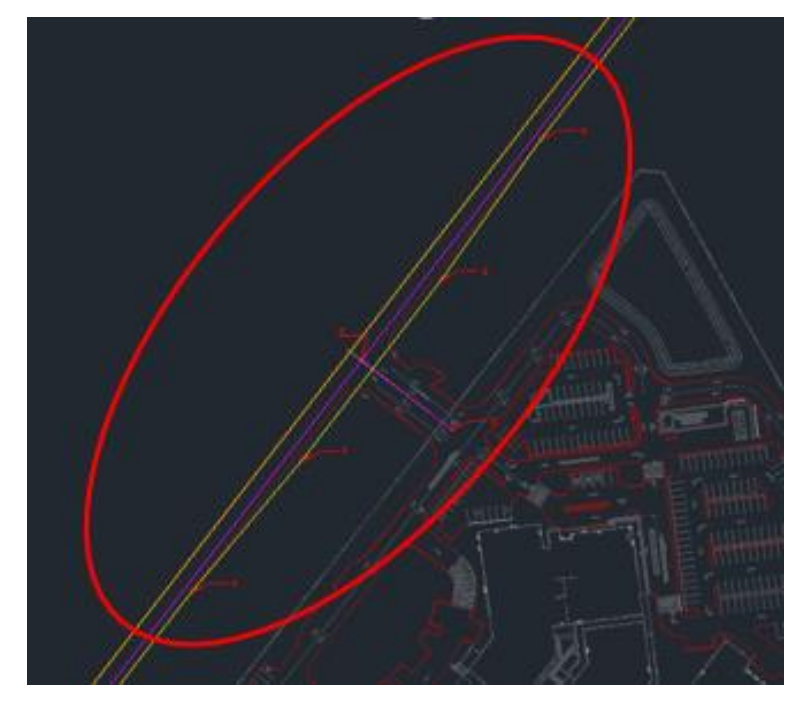

Rajah 4b

| A Name Template                                                                                                    | ×      |
|----------------------------------------------------------------------------------------------------|--------|
| Name formatting template                                                                                                    |        |
| Property fields:                                                                                                    |        |
| Next Counter 🗸 🗸                                                                                                    | Insert |
| Name:                                                                                                    |        |
| 03RD_OFF_<[Next Counter]>_Jalan Masuk_<[Side]>                                                                                                    |        |
| to a second description of the second description of the second descri |        |
| Incremental number format                                                                                                    |        |
| Number style:                                                                                                    |        |
| 01, 02, 03                                                                                                    | ~      |
| Starting number: Increment value:                                                                                                    |        |
| 3 1                                                                                                    |        |
|                                                                                                    |        |
| OK Cancel                                                                                                    | Help   |

Rajah 5a

| A Create Offset Alignments X     |                              |  |  |  |
|----------------------------------|------------------------------|--|--|--|
| Alignment to offset from:        |                              |  |  |  |
| CL_02_Jalan Masuk                | ~ 🛱                          |  |  |  |
| Offsets name template:           | 20005                        |  |  |  |
| 03RD_OFF_                        | _Jalan Masuk_<[Side]>        |  |  |  |
| Station range                    |                              |  |  |  |
| From start                       | To end                       |  |  |  |
| 0+000.00m                        | 0+040.19m                    |  |  |  |
| No. of offsets on left:          | No. of offsets on right:     |  |  |  |
| 1                                | 1                            |  |  |  |
| Incremental offset on left:      | Incremental offset on right: |  |  |  |
| 3.000m                           | 3.000m                       |  |  |  |
| General Widening Criteria Crea   | te Offset Profile            |  |  |  |
| Create profile for offset align  | nent                         |  |  |  |
| Parent profile:                  |                              |  |  |  |
| Rekabentuk (1)                   | ~ 🛋                          |  |  |  |
| Superimpose onto profile view:   |                              |  |  |  |
| <none></none>                    |                              |  |  |  |
| Cross slope from parent profile: | _                            |  |  |  |
| 2.50%                            |                              |  |  |  |
| Profile name:                    |                              |  |  |  |
| <[Alignment Name(CP)]> - <[Of    | ffset Value(P3 RN Sn OF AP   |  |  |  |
| Profile style:                   |                              |  |  |  |
| Me 01 Existing Ground Profile    | ~ 🗖 🛛                        |  |  |  |

Rajah 5b

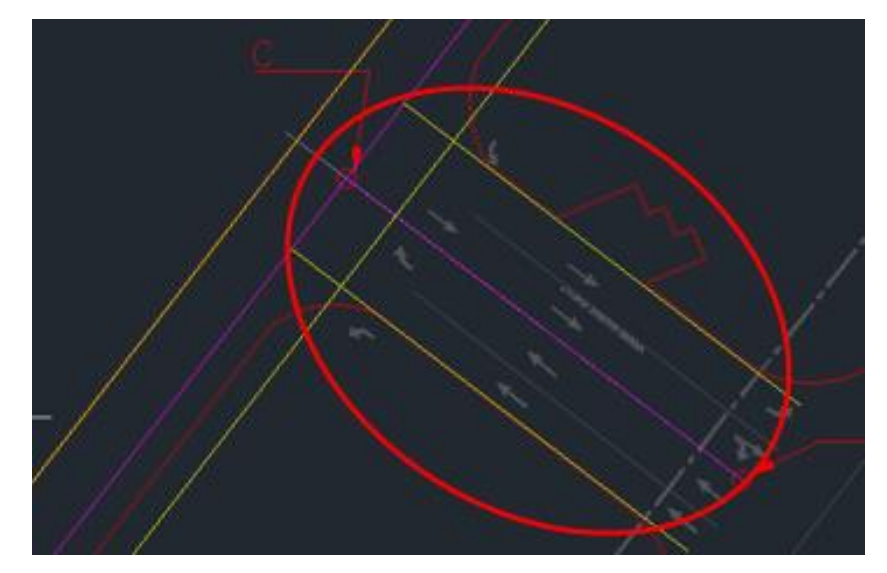

Rajah 5c

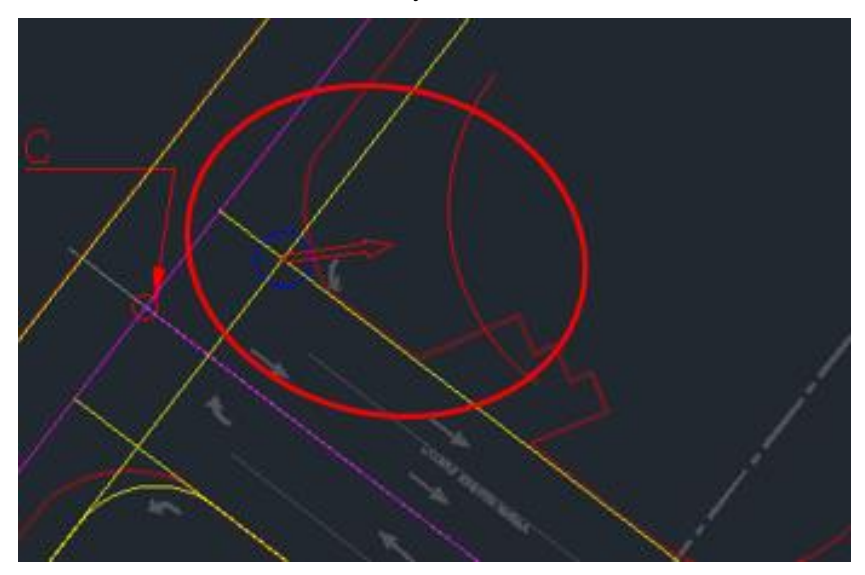

Rajah 6a

| A Name Template                                                                                                    |        |
|----------------------------------------------------------------------------------------------------|--------|
| Name formatting template                                                                                                    |        |
| Property fields:                                                                                                    |        |
| Next Counter V                                                                                                    | Insert |
| Name:                                                                                                    |        |
|                                                                                                    |        |
| 03RD_CON_s[Next Counter]>_Simpang Masuk_Right                                                                                      |        |
| 03RD_CON_S[Next Counter]>_Simpang Masuk_Right<br>Incremental number format<br>Number style:                                        |        |
| 03RD_CON_S[Next Counter]>_Simpana Masuk_Right Incremental number format Number style: 01, 02, 03                                   | ~      |
| 03RD_CON_S[Next Counter]>_Simpang Masuk_Right Incremental number format Number style: 01, 02, 03 Starting number: Increment value: | Ý      |

Rajah 7a

| A Create Connected Alignment                  | ×        |
|-----------------------------------------------|----------|
| Connected alignment name:                     |          |
| 03RD_CON_s[Next Counter]>_Simpang Masuk_Right | R        |
| Description:                                  |          |
|                                               | ^        |
|                                               | $\vee$   |
| Connection 1:                                 |          |
| 🙄 03RD _OFF_02_Jalan Sedia Ada_Right 🛛 🗸      | E.       |
| Connection 2:                                 |          |
| 03RD_OFF_04_Jalan Masuk,_Right 🛛 🗸            | <b>R</b> |
| Curve radius: Connection overlap:             |          |
| 6.000m 10m                                    |          |
| General Design Criteria Connected Profile     |          |
| Site:                                         |          |
| 😽 <none> 🕑 🖸</none>                           | -        |
| Alignment style:                              |          |
| 🔁 02 Kerb Alignment 🗸 🗸 🗸                     |          |
| Alignment layer:                              |          |
| C-ROAD                                        | Ø        |
| Alignment label set:                          |          |
| 🔏 01 No Labels Set 🗸 🗸 🗸                      |          |

Rajah 7b

# **BAB 1: REKABENTUK AWALAN\_JALAN MASUK**

### **Create Corridor**

Fail latihan: C3D19\_WIP\_F0\_03RD.dwg.

#### ARAHAN:

| 1. | Tool pallete > rc > new palette ><br>rename > Latihan > RC > Import sub<br>assemblies > 01 Hospital<br>Latihan_Rekabentuk Awalan_Jalan<br>Masuk > 06_Resourses >04 Family ><br>C3D18_rd-sa_Semi Mountable Kerbs |
|----|----------------------------------------------------------------------------------------------------|
|    | Type SM 1 > open > ok                                                                                                    |
| 2. | Create assembly                                                                                                    |
|    | i. <b>Name:</b> 03RD_01_Simpang                                                                                                    |
|    | Masuk_Turapan Penuh                                                                                                    |
|    | ii. Assembly style: Basic                                                                                                    |
|    | iii. Code Set Style: 02 JKR All                                                                                                    |
|    | Codes > ok                                                                                                    |
| 3. | Tool pallete > lanes >                                                                                                    |
|    | LaneSuperelevationAOR > Ubah                                                                                                    |
|    | parameter seperti berikut;                                                                                                    |
|    | i. Side: Left                                                                                                    |
|    | ii. Default slope: -2.50%                                                                                                    |
|    | iii. Pave1 Depth: 0.040m                                                                                                    |
|    | iv. Pave2 Depth: 0.060m                                                                                                    |
|    | v. Base Depth: 0.200m                                                                                                    |
|    | vi. Sub-base Depth: 0.150m                                                                                                    |
| 4. | Tool pallete > Semi Mountable Kerbs                                                                                                    |
|    | Type SM 1 > Klik pada hujung jalan.                                                                                                    |
|    | Rajah 4a                                                                                                    |
| 5. | Copy kedua-dua komponen > mirror >                                                                                                    |
|    |                                                                                                    |
|    | klik assembly 03RD_01_Simpang                                                                                                    |

- 6. Create assembly
  - i. Name: 03RD\_02\_Simpang Masuk\_Turapan Sisi Kiri
  - ii. Assembly style: Basic
  - iii. Code Set Style: 02 JKR All Codes > ok
- 7. Copy bahagian kiri subassembly
  03RD\_01\_Simpang Masuk\_Turapan
  Penuh > Letakkan pada assembly
  03RD\_02\_Simpang Masuk\_Turapan
  Sisi Kiri.

Rajah 7a

- 8. Create assembly
  - i. Name: 03RD\_03\_Simpang Masuk\_Kerb Kanan
  - ii. Assembly style: Basic
  - iii. Code Set Style: 02 JKR All Codes > ok
- Tool pallete > Semi Mountable Kerbs > letakkan pada bahagian kiri assembly
- 10. Tool pallete > LaneSuperelevationAOR
  - > tukar parameter jalan seperti berikut;
    - i. Side: Right
    - ii. **Default slope:** 2.50%
    - iii. Pave1 Depth: 0.040m
    - iv. Pave2 Depth: 0.060m
    - v. Base Depth: 0.200m
    - vi. Sub-base Depth: 0.150m

- 11. Create assembly
  - i. Name: 03RD\_04\_Simpang Masuk\_Kerb Kiri
  - ii. Assembly style: Basic
  - iii. Code Set Style: 02 JKR All Codes > ok
- 12. Klik 03RD\_03\_Simpang Masuk\_Kerb Kanan > mirror > Letakkan pada assembly 03RD\_04\_Simpang Masuk\_Kerb Kiri

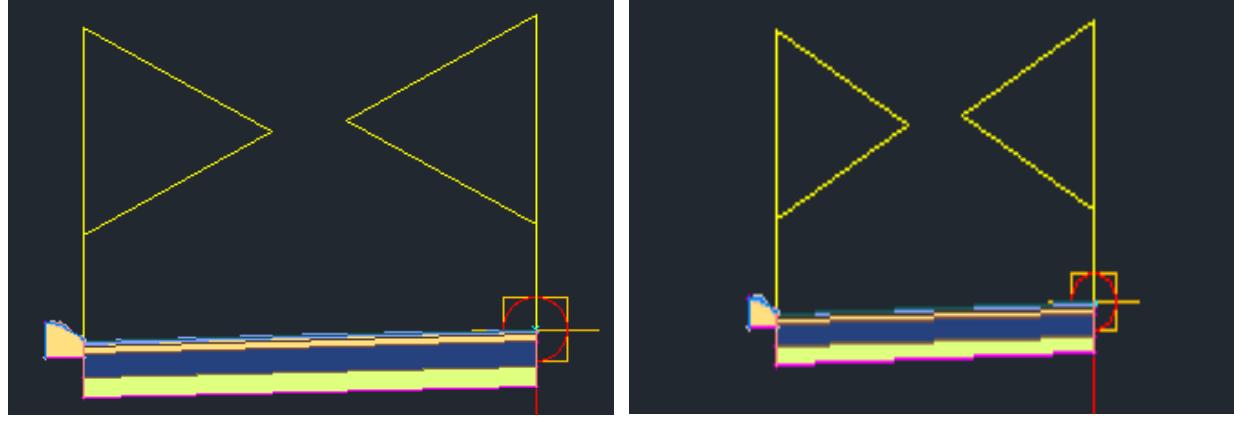

Rajah 4a

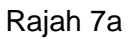

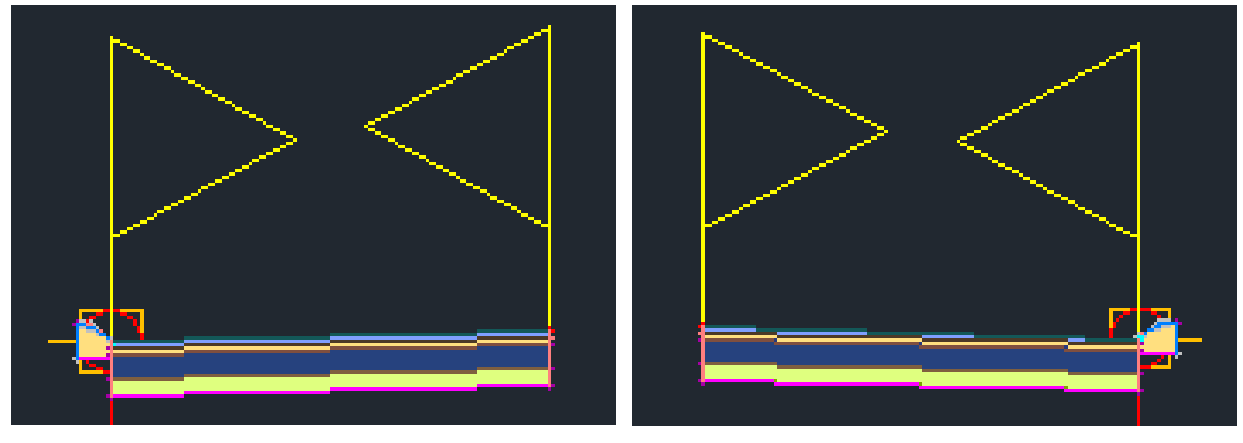

Rajah 10

Rajah 12

# **BAB 1: REKABENTUK AWALAN\_JALAN MASUK**

### **Create Corridor**

Esc.

Rajah 6a

Fail latihan: C3D19\_WIP\_F0\_03RD.dwg.

### ARAHAN:

| 1. | Corridor > | > Create corridor > isi jadual |  |
|----|------------|--------------------------------|--|
|    | Create co  | orridor seperti di bawah;      |  |
|    | i.         | Name: 03RD_01_Simpang          |  |
|    |            | Masuk                          |  |
|    | ii.        | Corridor Style: 01 JKR         |  |
|    |            | General Corridor               |  |
|    | iii.       | Alignment:                     |  |
|    |            | 03RD_CL_01_Jalan Sedia         |  |
|    |            | Ada                            |  |
|    | iv.        | Profile: Rekabentuk            |  |
|    | ۷.         | Assembly:                      |  |
|    |            | 03 <sup>RD</sup> _01_Simpang   |  |
|    |            | Masuk_Turapan Penuh            |  |
|    | vi.        | Set baseline and region        |  |
|    |            | parameters: Check > ok         |  |
| 2. | Set freque | ency                           |  |
|    | i. Al      | ong Tangents: 10.000m          |  |
|    | ii. Cu     | urve increment: 10.000m        |  |
|    | iii. Al    | ong spirals: 10.000m           |  |
|    | iv. Al     | ong vertical curves:           |  |
|    | 10         | ).000m                         |  |
| 3. | Target ma  | apping                         |  |
|    | Rajah 3a   |                                |  |
| 4. | Rebuild c  | orridor                        |  |
| 5. | Klik Corri | dor > split region > Klik pada |  |
|    | corridor > | esc > Jarakkan corridor        |  |
| 6. | Klik kedu  | ıa – dua lengkung dan          |  |
|    | samakan    | alignment jalan sedia ada >    |  |

- Prospector tab > Corridors > 03RD\_01\_Simpang Masuk > RC > properties.
- Parameter tab > RG 03RD\_01\_
   Simpang Masuk\_Turapan Penuh (2) > RC > insert region after > assembly > 03RD\_02\_Simpang Masuk\_Turapan Sisi Kiri > ok
- Klik RG 03RD\_02\_Simpang Masuk\_Turapan Sisi Kiri - (1) > Set frequency
  - i. Along Tangents: 10.000m
  - ii. Curve increment: 10.000m
  - iii. Along spirals: 10.000m
  - iv. Along vertical curves: 10.000m
- 10. Target mapping

### Rajah 10a

- 11. Rebuild corridor > object viewer
- 12. Prospector tab > Corridors >03RD\_01\_Simpang Masuk > RC >properties
- 13. Add baseline seperti berikut;
  - i. Baseline type: Alignment and profile
  - ii. Alignment: 03RD\_CL\_02\_Jalan Masuk > ok
- 14. BL- 03RD\_CL\_02\_Jalan Masuk (4) > Vertical baseline > select a profile > Rekabentuk (1) > ok.

- 15. BL 03RD\_CL\_02\_Jalan Masuk (6) > RC > Add region > Assembly > 03RD\_01\_Simpang Masuk\_Turapan Penuh > ok
- 16. Set frequency
  - i. Along Tangents: 10.000m
  - ii. Curve increment: 10.000m
  - iii. Along spirals: 10.000m
  - iv. Along vertical curves: 10.000m
- 17. Target mapping Rajah 17a
- Adjust alignment Jalan masuk
   Rajah 18a
- 19. Prospector tab > Corridors >03RD\_01\_Simpang Masuk > RC >properties
- 20. Add baseline seperti berikut;
  - i. Baseline type: Alignment and profile
  - ii. Alignment: Klik lengkung jalan masuk kiri
- 21. BL- 03RD\_CON\_01\_Simpang Masuk \_Kiri - (5) > Vertical baseline >select a profile > 03RD\_CON\_01\_Simpang Masuk \_Kiri > ok
- 22. BL- 03RD\_CON\_01\_Simpang Masuk \_Kiri - (5) > Rc > Add region > Assembly > 03RD\_04\_Simpang Masuk\_Kerb Kiri > ok

- 23. Set frequency
  - i. Along Tangents: 1.000m
  - ii. Curve increment: 1.000m
  - iii. Along spirals: 1.000m
  - iv. Along vertical curves: 1.000m
- 24. End station > klik point C
- 25. Target mapping

Rajah 25a

- 26. RG 03RD\_04\_Simpang Masuk\_Kerb Kiri – (3) > RC > Insert region after > assembly > 03RD\_04\_Simpang Masuk Kerb Kiri > ok
- 27. Set frequency
  - i. Along Tangents: 1.000m
  - ii. Curve increment: 1.000m
  - iii. Along spirals: 1.000m
  - iv. Along vertical curves: 1.000m
- 28. Target mapping

Rajah 28a Rajah 28b

29. Ok > Rebuild corridor. Ulang langkah yang sama (16 hingga 25) untuk Jalan Masuk sebelah kanan. Rajah 29a

| A Target Mapping                             |                                             |                                      |              | >           |
|----------------------------------------------|---------------------------------------------|--------------------------------------|--------------|-------------|
| Corridor name:<br>03RD_01_Simpang Masuk      |                                             |                                      |              |             |
| Assembly name:                               |                                             | Start Station:                       | End Station: |             |
| 03RD_01_Simpang Masuk_Turapan P              | enuh                                        | 0+000.00                             | 0+422.24     |             |
|                                              |                                             |                                      |              |             |
| Target                                       | Object Name                                 |                                      | Subassembly  | Assembly Gr |
| ···· Surfaces                                | <click all="" here="" set="" to=""></click> |                                      |              |             |
| . Width or Offset Targets                    |                                             |                                      |              |             |
| Width Target                                 | 🖘 03RD _OFF_01_Jalan Sedia Ac               | la_Left                              | LaneSuperele | Left        |
| Width Target                                 | 🙄 03RD _OFF_02_Jalan Sedia Ac               | 😂 03RD _OFF_02_Jalan Sedia Ada_Right |              | Right       |
| Slope or Elevation Targets                   |                                             |                                      |              |             |
| - Outside Elevation Target                   | 🖌 03RD _OFF_01_Jalan Sedia Ac               | da_Left-03RD _OFF_01_Jalan Se        | LaneSuperele | Left        |
| <ul> <li>Outside Elevation Target</li> </ul> | M 03RD _OFF_02_Jalan Sedia Ac               | da_Right-03RD _OFF_01_Jalan S        | LaneSuperele | Right       |
|                                              |                                             |                                      |              |             |

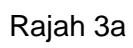

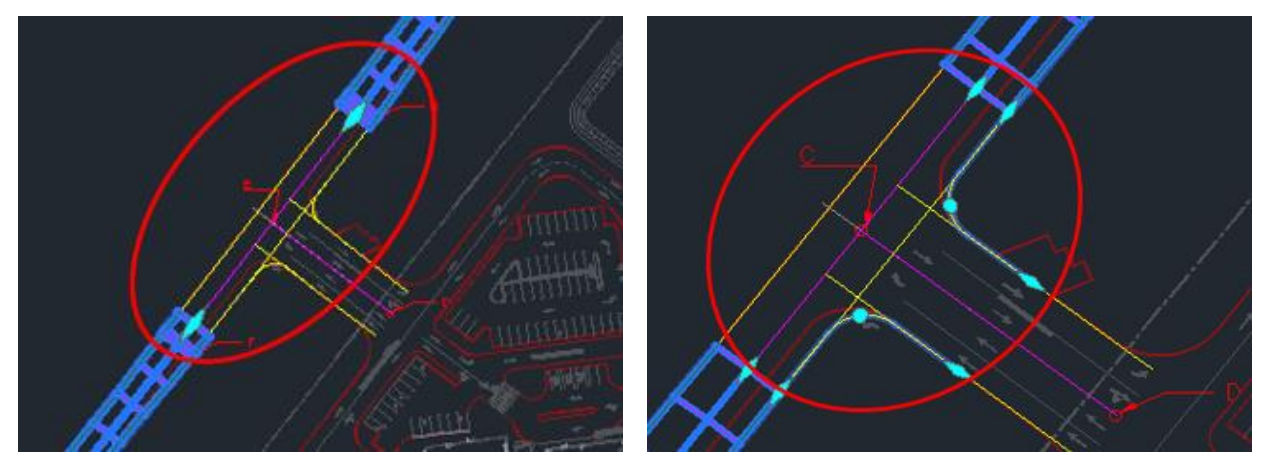

Rajah 5a

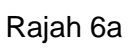

| A Target Mapping                 |                                             |                               |              | $\times$    |
|----------------------------------|---------------------------------------------|-------------------------------|--------------|-------------|
| Corridor name:                   |                                             |                               |              |             |
| 03RD_01_Simpang Masuk            |                                             |                               |              |             |
| Assembly name:                   |                                             | Start Station:                | End Station: |             |
| 03RD_02_Simpang Masuk_Turapan Si | si Kiri                                     | 0+218.45                      | 0+265.37     |             |
| Target                           | Object Name                                 |                               | Subassembly  | Assembly Gr |
| ···· Surfaces                    | <click all="" here="" set="" to=""></click> |                               |              |             |
| ⊖- Width or Offset Targets       |                                             |                               |              |             |
| Width Target                     | 😳 03RD _OFF_01_Jalan Sedia Ac               | da_Left                       | LaneSuperele | Left        |
| Slope or Elevation Targets       |                                             |                               |              |             |
| Outside Elevation Target         | M 03RD _OFF_01_Jalan Sedia Ac               | da_Left-03RD _OFF_01_Jalan Se | LaneSuperele | Left        |
|                                  |                                             |                               |              |             |

Rajah 10a

| A Target Mapping                             |                                             |                |              | ×           |
|----------------------------------------------|---------------------------------------------|----------------|--------------|-------------|
| Corridor name:                               |                                             |                |              |             |
| 03RD_01_Simpang Masuk                        |                                             |                |              |             |
| Assembly name:                               |                                             | Start Station: | End Station: |             |
| 03RD_01_Simpang Masuk_Turapan Pe             | enuh                                        | 0+000.00       | 0+040.19     |             |
| Target                                       | Object Name                                 |                | Subassembly  | Assembly Gr |
| - Surfaces                                   | <click all="" here="" set="" to=""></click> |                |              |             |
| Width or Offset Targets                      |                                             |                |              |             |
| Width Target                                 | 😂 03RD _OFF_03_Jalan Sedia Ada_Left         |                | LaneSuperele | Left        |
| Width Target                                 | ") 03RD _OFF_04_Jalan Sedia Ada_Right       |                | LaneSuperele | Right       |
| Slope or Elevation Targets                   |                                             |                |              |             |
| <ul> <li>Outside Elevation Target</li> </ul> | M 03RD _OFF_03_Jalan Sedia Ad               | LaneSuperele   | Left         |             |
| Outside Elevation Target                     | 🖬 03RD _OFF_04_Jalan Sedia Ad               | LaneSuperele   | Right        |             |
|                                              |                                             |                |              |             |

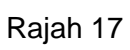

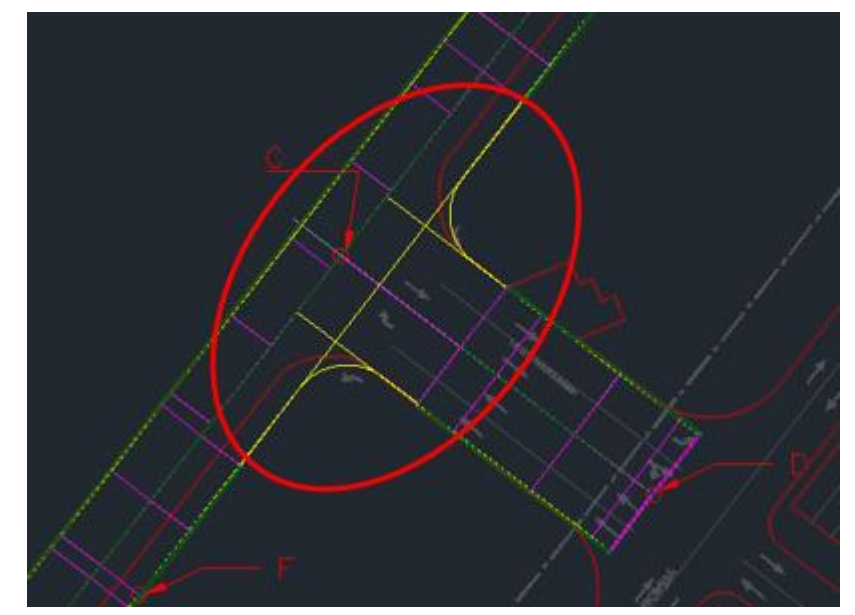

Rajah 18a

| _ |                                 |                                             |                |              |             |    |
|---|---------------------------------|---------------------------------------------|----------------|--------------|-------------|----|
| 1 | A Target Mapping                |                                             | 0              |              |             | ×` |
| ( | Corridor name:                  |                                             | 1              |              |             |    |
| l | 03RD_01_Simpang Masuk           |                                             | ]              |              |             |    |
| 1 | Assembly name:                  |                                             | Start Station: | End Station: |             |    |
|   | 03RD_04_Simpang Masuk_Kerb Kiri |                                             | 0+000.00       | 0+015.25     |             |    |
| [ | Target                          | Object Name                                 |                | Subassembly  | Assembly Gr |    |
|   | Surfaces                        | <click all="" here="" set="" to=""></click> |                |              |             |    |
|   | - Width or Offset Targets       |                                             |                |              |             |    |
|   | Width Target                    | 🙄 03RD_CL_01_Jalan Sedia Ada                | 1              | LaneSuperele | Left        |    |
|   | - Slope or Elevation Targets    |                                             |                |              |             |    |
|   | Outside Elevation Target        | M 03RD_CL_01_Jalan Sedia Ada                | -Rekabentuk    | LaneSuperele | Left        |    |
|   |                                 |                                             |                |              |             | -  |

Rajah 25a

| 🔺 Target Mapping                                                                 |                                             |                |              | ×           |
|----------------------------------------------------------------------------------|---------------------------------------------|----------------|--------------|-------------|
| Corridor name:<br>03RD_01_Simpang Masuk                                          |                                             | Start Stations | Fod Station  |             |
| Assembly name:<br>03RD_04_Simpang Masuk_Kerb Kiri                                |                                             | 0+015.25       | 0+023.86     |             |
| Target                                                                           | Object Name                                 |                | Subassembly  | Assembly Gr |
| Surfaces<br>⊒ Width or Offset Targets                                            | <click all="" here="" set="" to=""></click> |                |              |             |
| Width Target                                                                     | 🗂 03RD_CL_02_Jalan Masuk                    |                | LaneSuperele | Left        |
| <ul> <li>Slope or Elevation Targets</li> <li>Outside Elevation Target</li> </ul> | ¥ 03RD_CL_02_Jalan Masuk-Re                 | kabentuk (1)   | LaneSuperele | Left        |
|                                                                                  |                                             |                |              |             |

## Rajah 28a

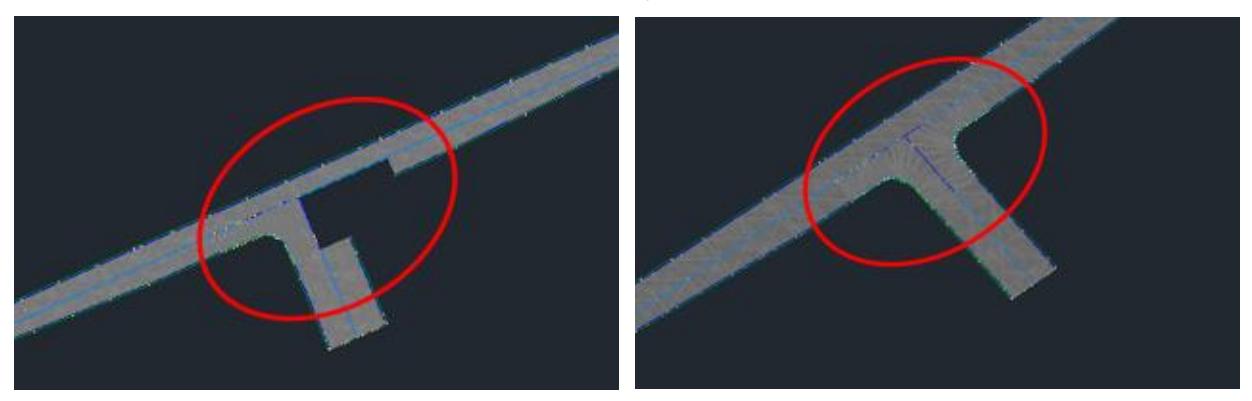

Rajah 28b

Rajah 29a

### **BAB 2: REKABENTUK AWALAN\_JALAN DALAMAN**

### **Create Feature Line**

Fail latihan: C3D19\_WIP\_F0\_03RD.dwg.

#### ARAHAN:

1. Open fail C3D19\_WIP\_F0\_03RD > Data 6. Isi maklumat feature line seperti berikut; shortcut > RC > set working folder > 02 Rajah 6a Hospital Latihan\_Rekabentuk Rajah 6b Awalan\_Jalan Dalaman Rajah 6c 7. Jalan Dalaman > RC > rebuild Automatic 2. Data shortcut > surface > 02EW\_08\_Rekabentuk Awalan > RC > 8. Create surface seperti berikut: create reference > style > 01 No Display i. Name: 03RD 02 Pave > ok. ii. Style: 03 Triangles 3. Create surface seperti berikut: iii. Render Material: 02 Border Only > i. Name: 03RD\_01\_Jalan Dalaman ok 9. 03RD 02 Pave > definition > breaklines > ii. Style: 02 Border Only iii. Render Material: 02 Border Only RC > add > mid- ordinate distance > 0.001 > ok > pilih semua feature line > enter > > ok 4. Buat polyline untuk Jalan Dalaman (turn object viewer. on layer 01 Draf Jalan Dalaman) > isolate Rajah 9a 10. Display order > send to back > delete object. Rajah 4a feature line 5. Create feature line from objects > Pilih Rajah 10a 11. End isolated object > Object viewer semua jalan dalaman > enter Rajah 11a

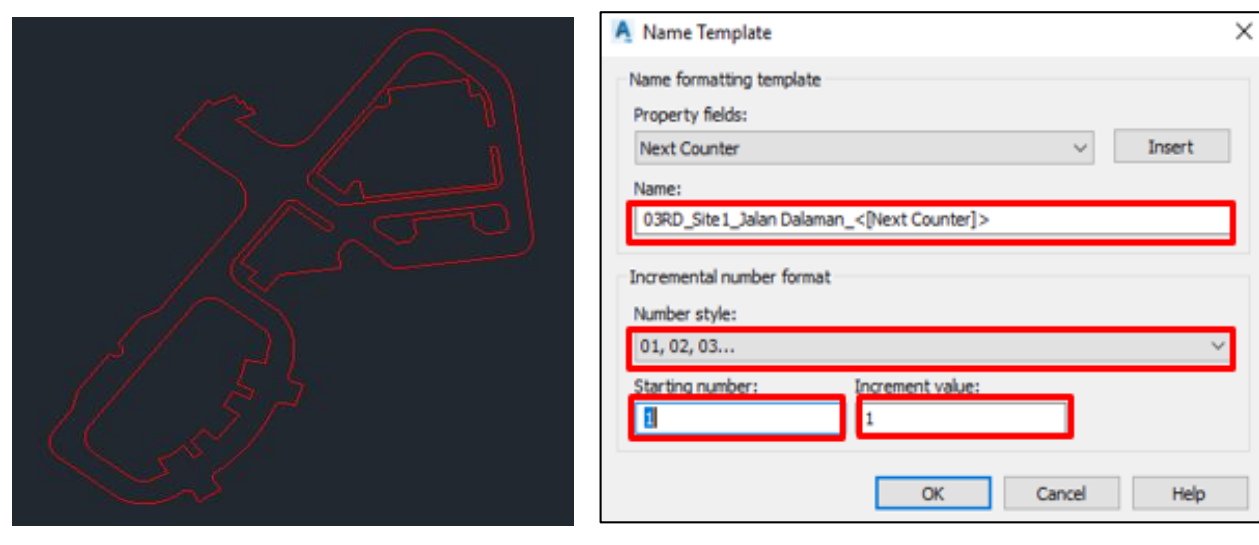

Rajah 4a

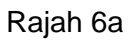

| A Create Feature Lines                    |                                        |
|-------------------------------------------|----------------------------------------|
| Site:                                     |                                        |
| Site 1 🗸                                  |                                        |
| ✓ Name                                    |                                        |
| 03RD_Site1_Jalan Dalaman_<[Next Counter]> |                                        |
| Style                                     |                                        |
| 🔑 Basic Feature Line 🗸 📝 🗖                |                                        |
| Layer                                     | A Assign Elevations                    |
| ● C-TOPO-FEAT                             | Options                                |
| O Use current layer                       | O Elevation: 0.000m                    |
| O Use selected entity layer               | O From gradings                        |
| Conversion options                        | From surface                           |
| Erase existing entities                   | 💮 03RD_01_Jalan Dalaman 🗸 🛋            |
| Assign elevations                         | Insert intermediate grade break points |
| Weed points                               | Relative elevation to surface: 0.000m  |
| OK Cancel Help                            | OK Cancel Help                         |

Rajah 6b

Rajah 6c

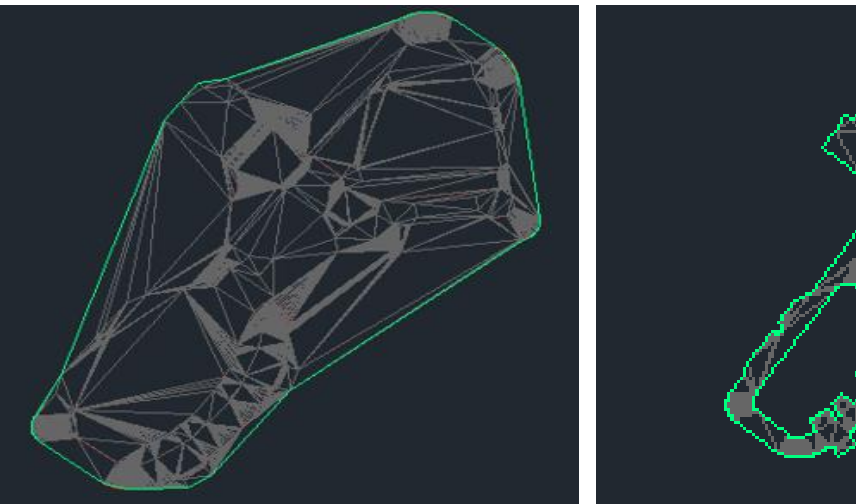

Rajah 9a

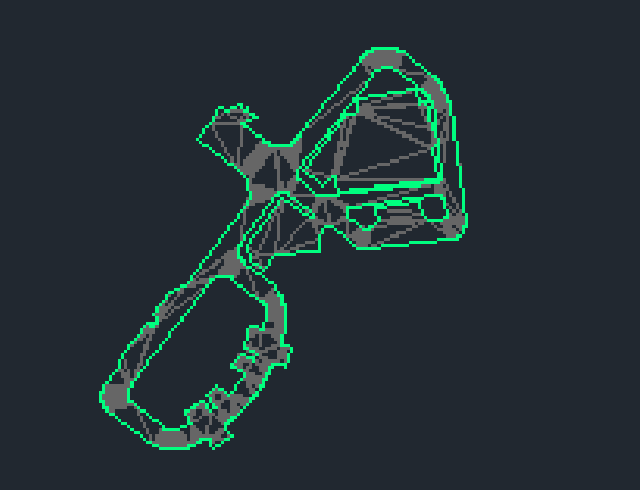

Rajah 10a

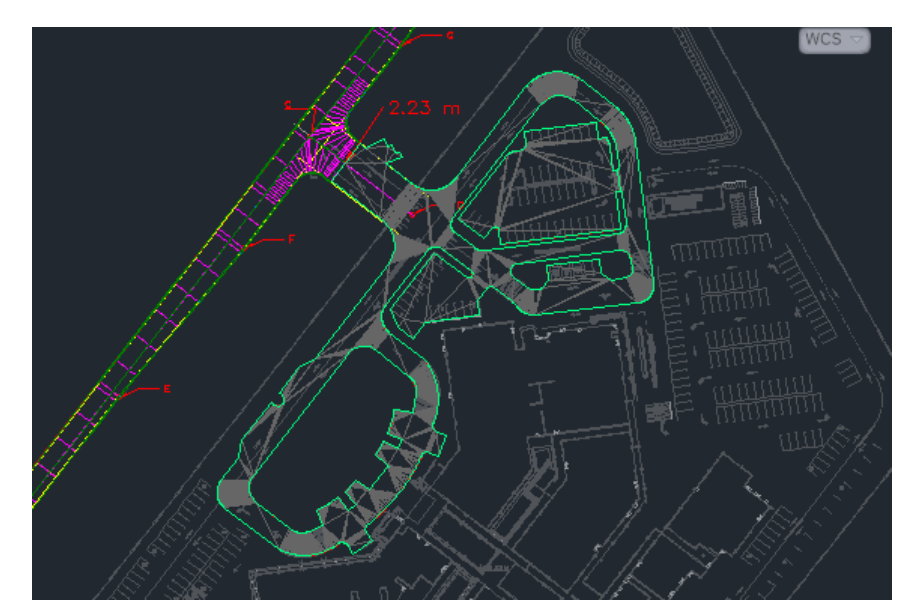

Rajah 11a

### **BAB 2: REKABENTUK AWALAN\_JALAN DALAMAN**

### Paste Surface

Fail latihan: C3D19\_WIP\_F0\_03RD.dwg.

- 1. Create surface seperti berikut;
  - i. Name: 03RD\_03\_Pave1
  - ii. **Style:** 01 No Display > ok
- 03RD\_03\_Pave1 > definition > edit > Paste surface > 03RD \_02\_Pave > ok.
- 03RD\_03\_Pave1 > definition > edit > raise/ lower surface > Elevation = -0.04 > enter.
- 4. Create surface seperti berikut;
  - i. Name: 03RD\_04\_Pave2
  - ii. **Style:** 01 No Display > ok
- 03RD\_04\_Pave2 > definition > edit > Paste surface > 03RD\_03\_Pave1 > ok.
- 03RD\_04\_Pave2 > definition > edit > raise/ lower surface > Elevation: -0.06 > enter.
- 7. Create surface seperti berikut;
  - i. Name: 03RD\_05\_Base
  - ii. **Style:** 01 No Display > ok
- 03RD\_05\_Base > definition > edit > Paste surface > 03RD \_04\_Pave2 > ok.

- 03RD\_05\_Base > definition > edit > raise/ lower surface > Elevation: -0.2 > enter.
- 10. Create surface seperti berikut;
  - i. Name: 03RD\_06\_Sub Base
  - ii. **Style:** 01 No Display > ok
- 12. 03RD\_06\_Sub Base > definition > editraise/ lower surface > Elevation: -0.15> enter.
- Prospector tab > surface > tukarkan semua surface style seperti berikut;
  - i. 03RD \_02\_Pave: 03 Triangles
  - ii. 03RD\_03\_Pave1: 03 Triangles
  - iii. 03RD\_04\_Pave2: 03 Triangles
  - iv. 03RD\_05\_Base: 03 Triangles
  - v. 03RD\_06\_Sub Base: 03 Triangles
- 14. Klik surface > object viewer

| Name                     | Style         |
|--------------------------|---------------|
|                          | 01 No Display |
| 02EW_08_Rekabentuk Awala | 01 No Display |
| 🔗 03RD_01_Jalan Dalaman  | 01 No Display |
| O3RD_02_Pave             | 03 Triangles  |
| 03RD_03_Pave1            | 03 Triangles  |
| O3RD_04_Pave2            | 03 Triangles  |
| O3RD_05_Base             | 03 Triangles  |
| A 03RD_06_Sub Base       | 03 Triangles  |

Rajah 13a

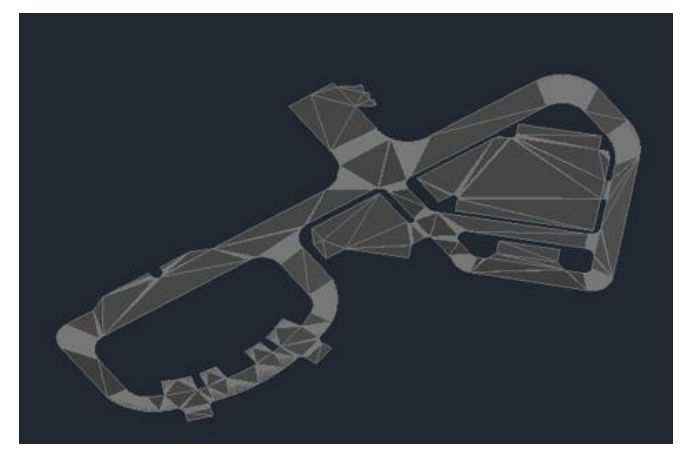

Rajah 14a

# **BAB 2: REKABENTUK AWALAN\_JALAN DALAMAN**

### Kerb

Fail latihan: C3D19\_WIP\_F0\_03RD.dwg.

#### ARAHAN:

- 1. Create assembly seperti berikut;
  - i. Name: 03RD\_05\_Kerb\_Kerb Kanan
  - ii. Code Set Style: 02 JKR All Codes
- 2. Copy kerb Kanan Rajah 2a
- 3. Create assembly seperti berikut;
  - i. **Name:** 03RD\_06\_Kerb\_Kerb Kiri
  - ii. Code Set Style: 02 JKR All Codes
- Mirrorkan kerb kanan Rajah 4a
- Prospector tab > site > site1 > feature
   line > Rc > select > Isolate selected
   object

Rajah 5a

- 6. Create corridor seperti berikut
  - i. Name: 03RD\_02\_Kerb
  - ii. Corridor Style: 01 JKR General Corridor
  - iii. Baseline Type: Feature Line
  - iv. Site: Site 1
  - v. Feature Line: 03RD\_Site 1\_Jalan Dalaman\_02
  - vi. Assembly: 03RD\_05\_Kerb\_Kerb Kanan
  - vii. Set baseline and Region parameters: Check > ok

- 7. Tukarkan frequency corridor seperti berikut;
  - i. Along tangent: 1.000m
  - ii. Curve increment: 1.000m
  - iii. Along spiral: 1.000m
  - iv. Along vertical curves: 1.000m
- 8. Add baseline seperti berikut;
  - i. Baseline type: Feature Line
  - ii. Feature Line: 03RD\_Site

1\_Jalan Dalaman\_04 > ok

- BL-03RD\_Site1\_Jalan Dalaman\_04 > RC > add region > assembly > 03RD\_06\_Kerb\_Kerb Kiri > ok
- 10. Tukarkan frequency seperti berikut;
  - i. Along tangent: 1.000m
  - ii. Curve increment: 1.000m
  - iii. Along spiral: 1.000m
  - iv. Along vertical curves: 1.000m
- 11. Add baseline seperti berikut;
  - i. Baseline type: Feature Line
  - ii. Feature Line: Klik 03RD\_Site1\_Jalan Dalaman\_03 > ok
- 12. BL-03RD\_Site1\_Jalan Dalaman\_03 >

RC > add region > assembly >

03RD\_06\_Kerb\_Kerb Kiri > ok

- 13. Tukarkan frequency seperti berikut;
  - i. Along tangent: 1.000m
  - ii. Curve increment: 1.000m
  - iii. Along spiral: 1.000m
  - iv. Along vertical curves: 1.000m

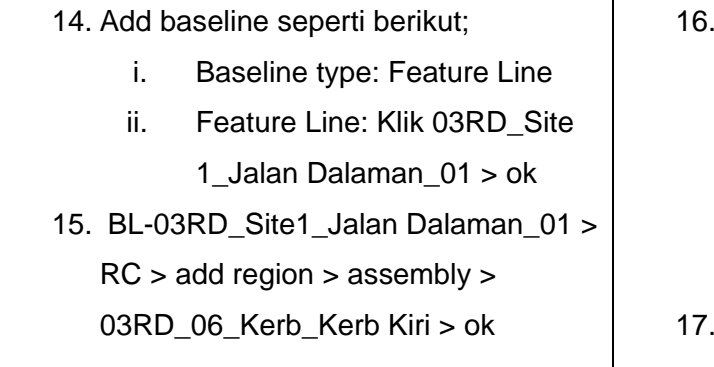

- 16. Tukarkan frequency seperti berikut;
  - i. Along tangent: 1.000m
  - ii. Curve increment: 1.000m
  - iii. Along spiral: 1.000m
  - iv. Along vertical curves: 1.000m

#### Rajah 16a

17. Rebuild corridor > Object Viewer

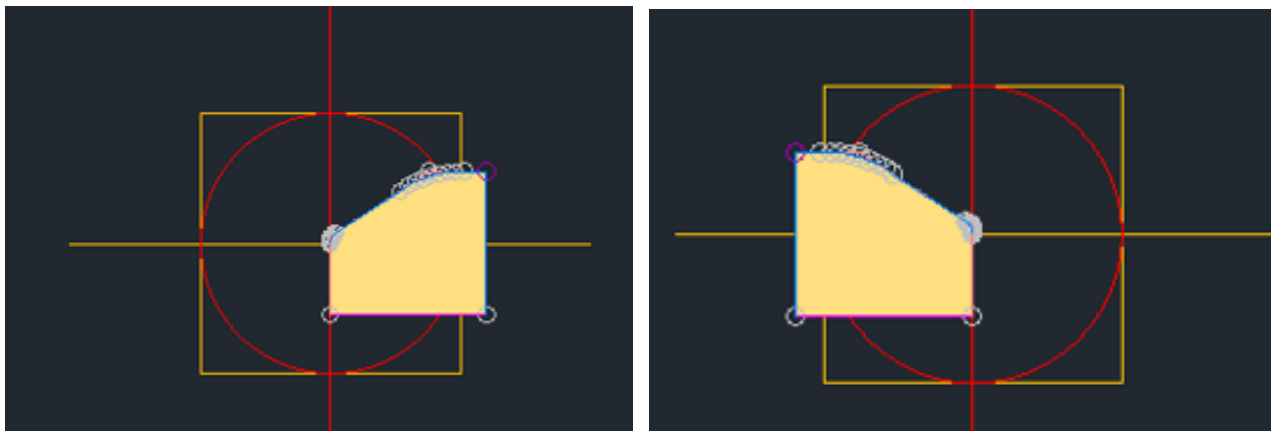

Rajah 2a

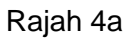

| A Baseline and Region Parameters - 03RD_02_Kerb X |           |            |        |      |             |          |           |      |      |           |     |
|---------------------------------------------------|-----------|------------|--------|------|-------------|----------|-----------|------|------|-----------|-----|
| Add Baseline Set all Frequencies Set all Targets  |           |            |        |      |             |          |           |      |      |           |     |
| Name                                              | Horizont  | Vertical B | Assem  | Star | End Station |          | Frequence | / Ta | raet | Overrides |     |
| 📄 ቱ 🍢 🔽 BL - 03RD_Site1_Jalan Dalaman_02 - (7)    | 03RD_Site | 03RD_Site  |        | 0+0  | 0+642.08m   | 1        | ŀ         | ••   |      |           |     |
| 📇 🍢 👽 🧟 - 03RD_05_Kerb_Kerb Kanan - (3)           |           | ]          | 03RD_0 | 0 🖏  | 0+642.08m   | ÷,       | 1.000m -  | ••   |      |           |     |
| 금· da 🚪 🔽 BL - 03RD_Site1_Jalan Dalaman_04 - (8)  | 03RD_Site | 03RD_Site  |        | 0+0  | 0+305.37m   |          | ŀ         | •    |      |           |     |
| 🗕 🖶 👽 🗹 RG - 03RD_06_Kerb_Kerb Kiri - (8)         |           | ]          | 03RD_0 | 0 🖓  | 0+305.37m   | -0       | 1.000m    | ••   | •••  |           |     |
| 🖃 🖬 🍢 🕑 BL - 03RD_Site1_Jalan Dalaman_03 - (9)    | 03RD_Site | 03RD_Site  |        | 0+0  | 0+096.61m   |          |           | ••   | •••  |           | - 1 |
| 上島 👽 🗹 RG - 03RD_06_Kerb_Kerb Kiri - (9)          |           | ]          | 03RD_0 | 0 🖏  | 0+096.61m   | <b>8</b> | 1.000m -  | ••   |      |           | - 1 |
| 🚽 🗗 🔽 BL - 03RD_Site1_Jalan Dalaman_01 - (10)     | 03RD_Site | 03RD_Site  |        | 0+0  | 0+199.20m   |          | ŀ         | -    |      |           |     |
| 🗕 🕂 🔽 RG - 03RD_06_Kerb_Kerb Kiri - (10)          |           |            | 03RD_0 | 0    | 0+199.20m   | -0       | 1.000m    | ••   | •••  |           |     |
|                                                   |           |            |        |      |             |          |           |      |      |           |     |

Rajah 16a

# BAB 3: REKABENTUK TERPERINCI\_RAMP

### **Create Feature Line**

Fail latihan: C3D19\_WIP\_F0\_03RD.dwg.

### ARAHAN:

г

| 1. | Open     | fail C3D19_WIP_F0_03RD > Data     | 4. | Create surface profile seperti berikut;       |
|----|----------|-----------------------------------|----|-----------------------------------------------|
|    | shortc   | ut > RC > set working folder > 03 |    | i. Alignment: 03RD_CL_03_Ramp                 |
|    | Hospit   | al Latihan_Rekabentuk             |    | ii. Select surface: Rekabentuk                |
|    | Terpe    | rinci_Ramp                        |    | Awalan > Add > Draw in profile view           |
| 2. | Alignm   | nent Creation tools > Cipta       | 5. | Create Profile View meggunakan default        |
|    | alignm   | nent seperti berikut;             |    | setting                                       |
|    | i.       | Name: 03RD_CL_3_Ramp              | 6. | Profile creation Tools > Klik Tajuk profile > |
|    | ii.      | Alignment style: 01 Road          |    | Name > Ramp > ok                              |
|    |          | Alignment                         | 7. | Tangent – tangent (no curve)                  |
|    | iii.     | Alignment Label Set: No Label     | 8. | Rajah 7a Edit profile seperti berikut         |
|    |          | Set                               |    | Rajah 8a                                      |
|    | iv.      | Use criteria- based design:       | 9. | Create 2 (dua) polyline                       |
|    |          | uncheck > ok                      |    | Rajah 9a                                      |
| 3. | Tange    | nt- tangent ( no curve)           |    |                                               |
|    | Rajah 3a |                                   |    |                                               |
|    |          |                                   |    |                                               |
|    |          |                                   |    |                                               |

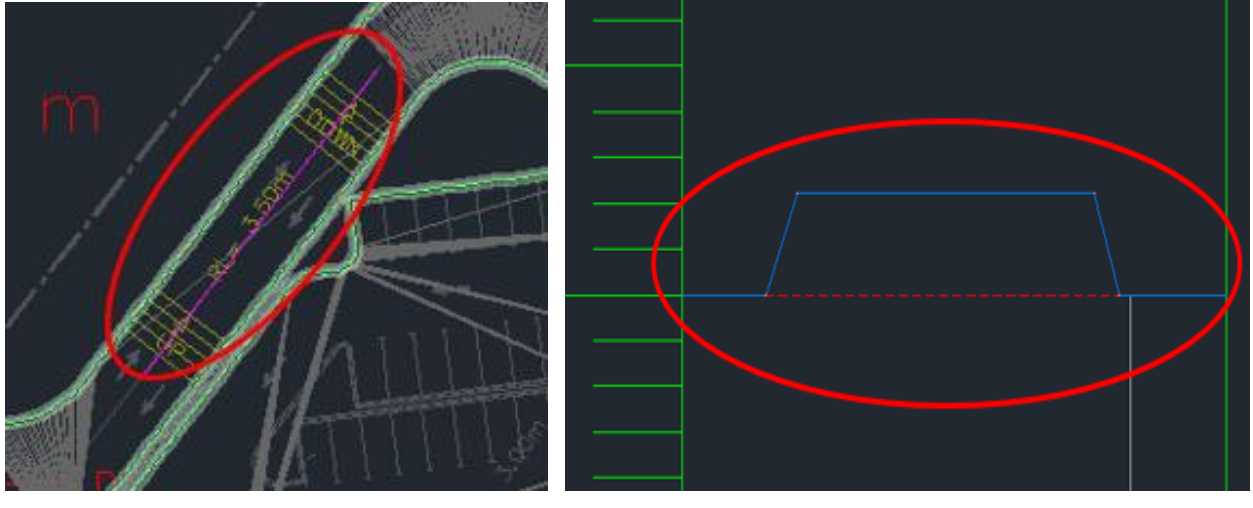

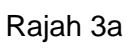

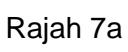

| 2 | No. PVI |   | PVI Station | PVI Elevation Grade In |        | Grade Out | A (Grade Change) |  |
|---|---------|---|-------------|------------------------|--------|-----------|------------------|--|
|   |         | 1 | 0+000.00m   | 3.000m                 |        | 0.00%     |                  |  |
|   |         | 2 | 0+001.86m   | 3.000m                 | 0.00%  | 6.00%     | 6.00%            |  |
|   |         | 3 | 0+010.19m   | 3.500m                 | 6.00%  | 0.00%     | 6.00%            |  |
|   |         | 4 | 0+016.67m   | 3.500m                 | 0.00%  | -6.00%    | 6.00%            |  |
|   |         | 5 | 0+025.00m   | 3.000m                 | -6.00% | 0.00%     | 6.00%            |  |
| £ |         | 6 | 0+030.41m   | 3.000m                 | 0.00%  |           |                  |  |

Rajah 8

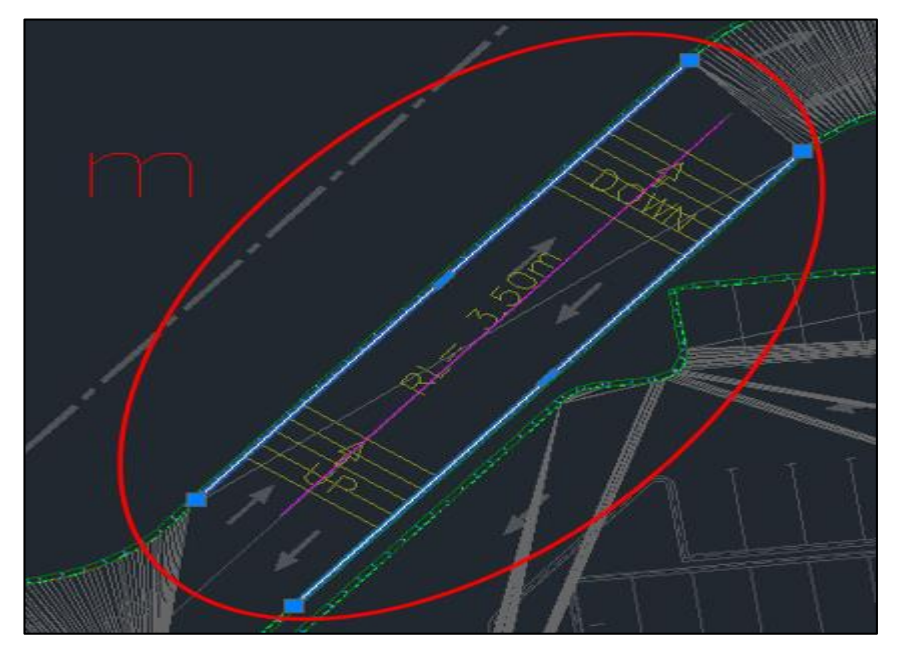

Rajah 9a

## **BAB 3: REKABENTUK TERPERINCI\_RAMP**

### **Create Feature Line**

Fail latihan: C3D19\_WIP\_F0\_03RD.dwg.

- 1. Create assembly seperti berikut;
  - i. Name: 03RD\_07\_Ramp\_Ramp
  - ii. Assembly style: Basic
  - iii. Code Set style: 02 JKR All Codes > ok
- 2. Tool pallete > generic > LinkWidthAndSlope
  - Slope: 0 > Klik pada assembly
  - ii. Side: Right
- Tool pallete > generic > LinkWidthAndSlope
  - i. Width: 0.500m
  - ii. Slope: 0 > Klik pada assembly
  - iii. Side: Right
- Tool pallete > daylight > DayLightMaxWidth
  - i. Cut Slope: 1.00:1
  - ii. Fill Slope: 1.00:1
  - iii. Klik pada assembly
  - iv. Rajah 4a
- Pilih ketiga- tiga subassemblies > mirror > klik assembly 03RD\_07\_Ramp\_Ramp Rajah 5a

- 6. Create corridor seperti berikut;
  - i. Name: 03RD\_03\_Ramp
  - ii. Corridor style: Basic
  - iii. Alignment: 03RD\_CL\_03\_Ramp
  - iv. Profile: Ramp
  - v. Assembly: 03RD\_07\_Ramp\_Ramp
  - vi. Target Surface: 02EW\_08\_Rekabentuk Awalan
  - vii. Set baseline and region parameters: check
- Tetapkan target Rajah 7a
- Rebuild corridor > object viewer Rajah 8a
- 9. Rebuild automatic all surface
- 10. 03RD\_03\_Ramp> Rc > Corridor properties > surface tab > isi maklumat seperti di rajah;
  - Rajah 10a
- 11. 03RD\_07\_Ramp > Rc > surface properties;
  - Surface tab (Bina Corridor Surface)
     Rajah 11a
- 12. Rebuild Corridor
- 13. 03RD\_07\_Ramp > RC > surface properties > Surface style: 03 Triangles

- 14. Object viewer
- 15. Tukar semua style surface kepada 01 no display
- 16. Prospector tab > surface > 03RD\_01\_Jalan Dalaman Base > Definition > Edit > Paste Surface > 03RD\_07\_Ramp > ok
- 17. 03RD\_01\_Jalan Dalaman Base > Rc > Surface Properties > Surface style > 03 Triangles > ok
- 18. 03RD\_02\_Pave > Surface style > 03 Triangles > ok > Object viewer
- 19. Prospector tab > site > Site 1 > Feature Line > Rc > Select > isolate object

- 20. Pilih feature line luar > elevation from surface
  - Rajah 20a
  - Rajah 20b
  - Rajah 20c
- 21. Rc > isolate > end isolation
- 22. Pilih feature line dan 03RD\_02\_Pave > isolate
- 23. 03RD\_02\_Pave > Edit > Delete line > F > enter
- 24. End object isolation Rajah 24a

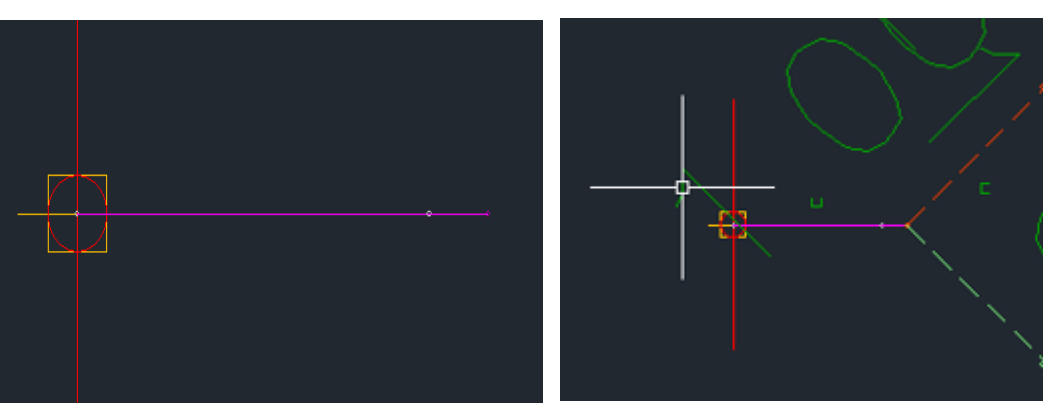

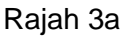

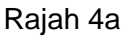

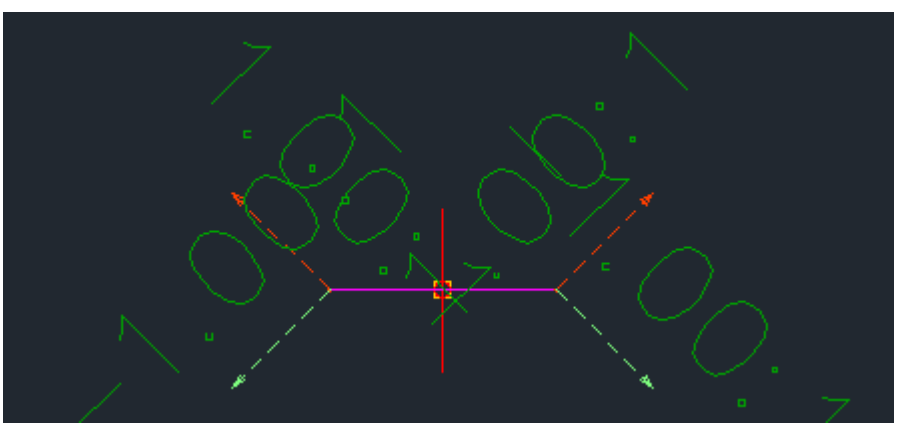

Rajah 5a

| 🗛 Target Mapping           |                                             |                |              |             |  |  |
|----------------------------|---------------------------------------------|----------------|--------------|-------------|--|--|
| Corridor name:             |                                             |                |              |             |  |  |
| 03RD_03_Ramp               |                                             |                |              |             |  |  |
| Assembly name:             |                                             | Start Station: | End Station: |             |  |  |
| 03RD_07_Ramp_Ramp          |                                             | 0+000.00       | 0+030.41     |             |  |  |
| Target                     | Object Name                                 |                | Subassembly  | Assembly Gr |  |  |
| B- Surfaces                | <click all="" here="" set="" to=""></click> |                |              |             |  |  |
| - Target Surface           | 👔 02EW_08_Rekabentuk Awala                  | n              | DaylightMax  | Right       |  |  |
| Target Surface             | 🟦 02EW_08_Rekabentuk Awala                  | n              | DaylightMax  | Left        |  |  |
| Width or Offset Targets    |                                             |                |              |             |  |  |
| Offset Target              | 📸 Polyline- 1                               |                | LinkWidthAn  | Right       |  |  |
| Offset Target              | <none></none>                               |                | LinkWidthAn  | Right       |  |  |
| Offset Target              | <none></none>                               |                | DaylightMax  | Right       |  |  |
| Offset Target              | Polyline- 2                                 |                | LinkWidthAn  | Left        |  |  |
| Offset Target              | <none></none>                               |                | LinkWidthAn  | Left        |  |  |
| Offset Target              | <none></none>                               |                | DaylightMax  | Left        |  |  |
| Slope or Elevation Targets |                                             |                |              |             |  |  |

Rajah 7a

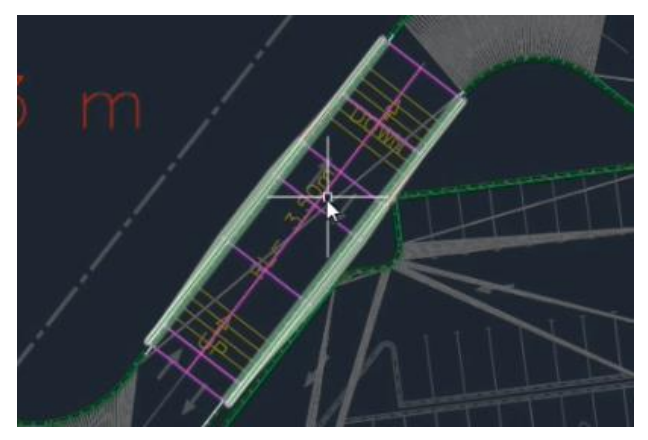

Rajah 8a

| Corridor Properties - 03RD_03_Ramp                                            |                        |               |                 |                  |               |             |   |
|-------------------------------------------------------------------------------|------------------------|---------------|-----------------|------------------|---------------|-------------|---|
| information Parameters Codes Feature Lines Surfaces Boundaries Slope Patterns |                        |               |                 |                  |               |             |   |
| à 🗟 🖌                                                                         | Add data<br>Data type: |               | Specif<br>V Top | fy code:         |               | × 4         | × |
| Name                                                                          |                        | Surface Style | Render Material | Add as Breakline | Overhang Corr | Description |   |
| 🖃 🏫 🗖 🔽 03                                                                    | RD_07_Ramp             | 05 Contours 🟤 | ByLayer 🚳       |                  | Top Links     |             |   |
| - 📑 " To                                                                      | p                      |               |                 | ×                |               |             |   |
|                                                                               |                        |               |                 |                  |               |             |   |

Rajah 11a

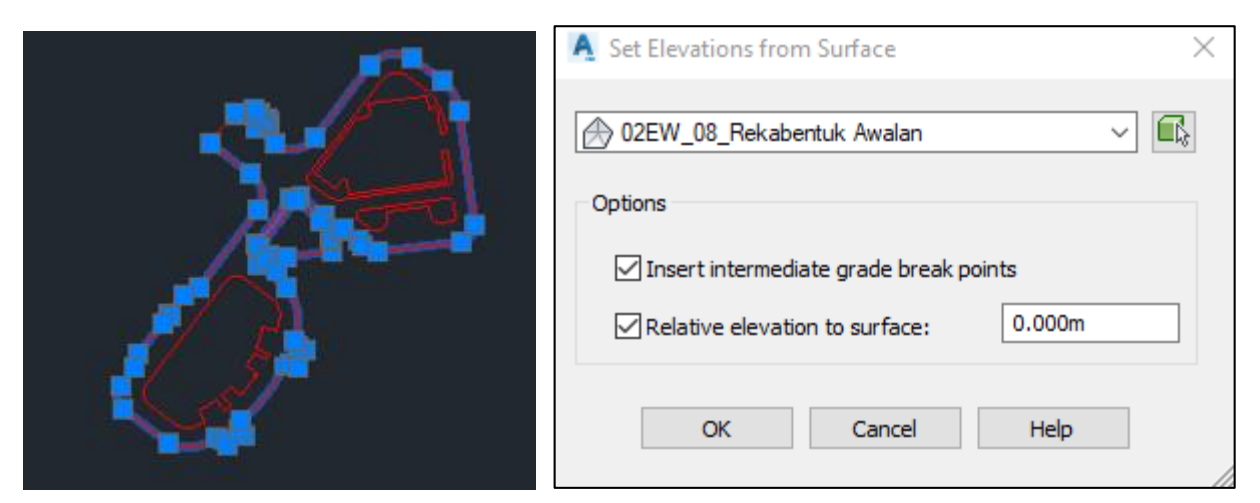

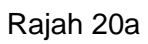

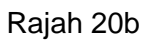

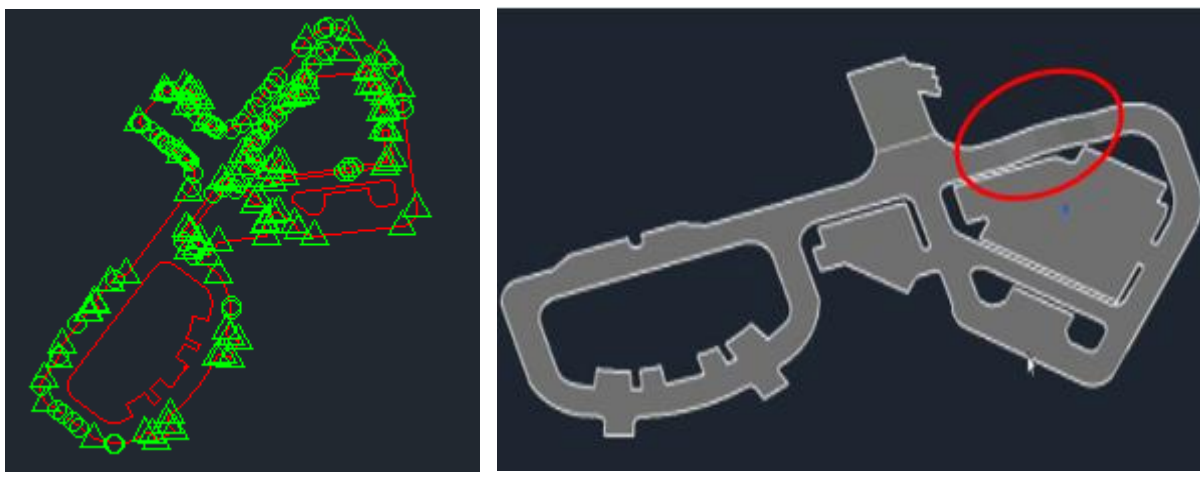

Rajah 20c

Rajah 24a

# BAB 4: REKABENTUK TERPERINCI\_ROAD MARKING

### Extrude Road Marking

Fail latihan: C3D19\_WIP\_F0\_03RD.dwg.

| 1. | Open fail C3D19_WIP_F0_03RD > Data        | 7. Tukar surface style 03RD_02_Pave > 01       |
|----|-------------------------------------------|------------------------------------------------|
|    | shortcut > RC > set working folder > 04   | No Display                                     |
|    | Hospital Latihan_Rekabentuk               | 8. Alihkan pandangan model pada south          |
|    | Terperinci_Road Marking                   | Rajah 8a                                       |
| 2. | La > enter > Turn on > 01_Draf Road       | 9. Pilih semua road marking > RC >             |
|    | Marking                                   | properties > elevation > 0 > enter             |
| 3. | Surfaces > 03RD_02_Pave > Style > 03      | 10. Taip XTR > object extrude > pilih semua    |
|    | Triangles                                 | road marking > enter > arah ke atas            |
|    | Semua surface style mesti 01 No           | melepasi surface > esc                         |
|    | Display                                   | Rajah 10a                                      |
| 4. | Klik road marking> Select similar >       | 11. Klik home > top                            |
|    | isolated object                           | 12. Taip Interfere > enter > first object >    |
|    | Rajah 4a                                  | surface >second object > semua road            |
| 5. | Klik surface> extract from surface >      | marking > enter                                |
|    | extract solid from surface > Isi maklumat | Interference Checking box appear               |
|    | seperti berikut;                          | 13. Uncheck delete interference object created |
|    | i. Surface: 03RD_02_Pave                  | on close > close.                              |
|    | ii. <b>Depth:</b> 0.003                   | Rajah 13a                                      |
|    | iii. Layer: C-TOPO                        | 14. Delete road marking yang telah di extrude  |
|    | iv. Insert into current drawing:          | 15. Delete surface (hanya tinggal road         |
|    | Check > Create solid                      | marking)                                       |
| 6. | Select 03RD_02_Pave > object viewer       | Rajah 15                                       |
|    |                                           |                                                |
|    |                                           |                                                |

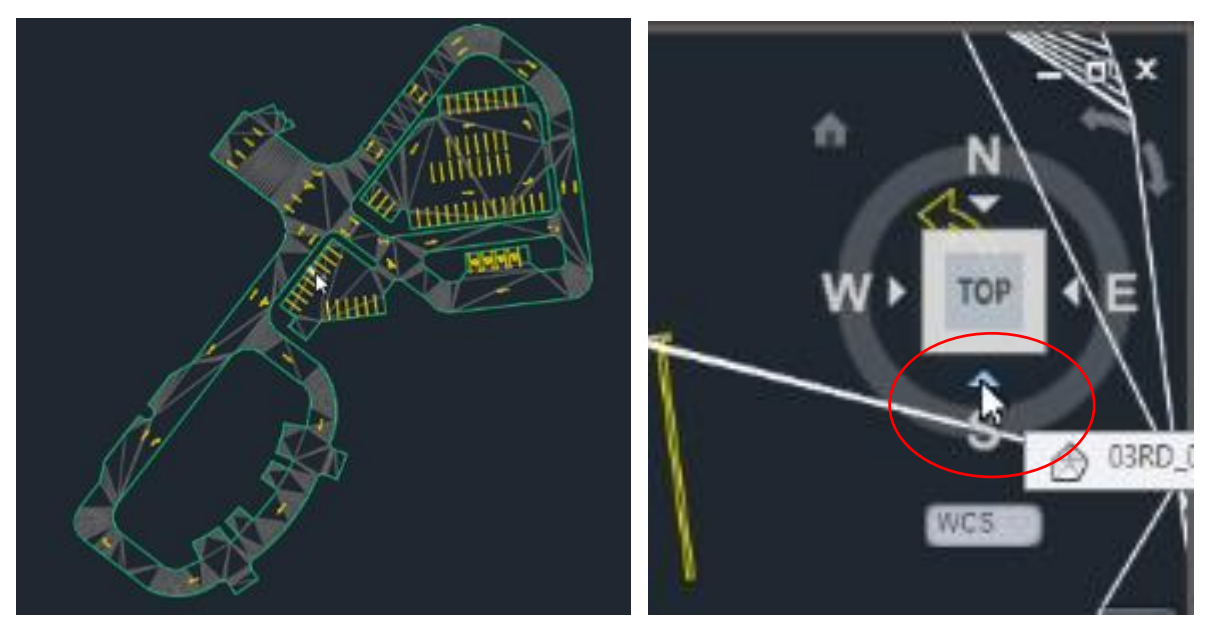

Rajah 4a

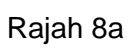

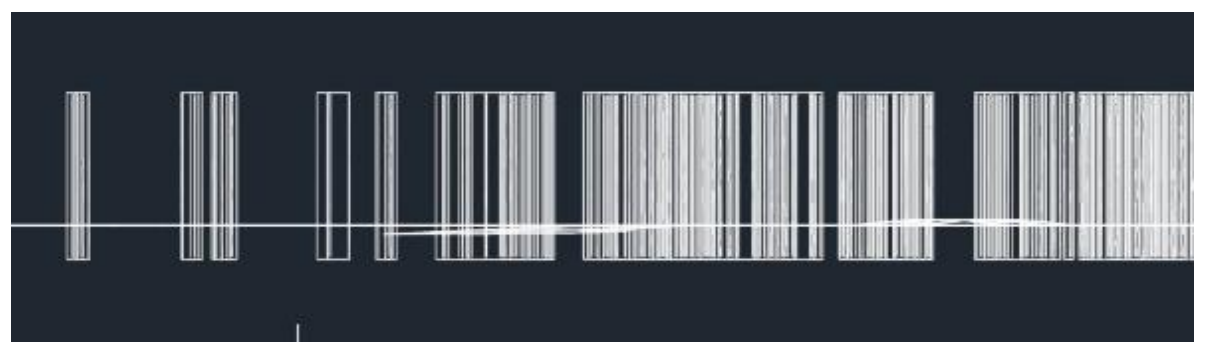

Rajah 10a

| A Interference Checking                           |               |              | ×        | 4 ×             |
|---------------------------------------------------|---------------|--------------|----------|-----------------|
| Comparing 1 object against<br>Interfering objects | 113 objects.  | Highlight    |          |                 |
| First set                                         | 1             | Previous     | -        | in minimum      |
| Second set:                                       | 113           | Next         | 1        | · IIIII · Water |
| Interfering pairs found:                          | 113           | Zoom to pair | <b>S</b> |                 |
| Delete interference object                        | ts created or | Close        |          |                 |
|                                                   |               | Close        | Help     |                 |

Rajah 13a

Rajah 15a

# **BAB 4: REKABENTUK TERPERINCI\_ROAD MARKING**

### Signage

Fail latihan: C3D19\_WIP\_F0\_03RD.dwg.

- Tool pallet > Rc > civil multiview blocks
- 2. Rc > New pallete > latihan >enter
- Drag MV Block dari folder latihan ke Tool pallete latihan Rajah 3a
- Klik MV block > letakkan pada jalan masuk Rajah 4a
- 5. Surface > 03RD\_01\_Jalan Dalaman
  Base > Rc > surface properties > style
  > 04 Contours 1m and 5m > ok
- Klik surface dan ketiga- tiga signage > isolate object > object viewer

- 7. Modify tab > surface > surface tools > move to surface > move block to surface > Klik surface dan pilih block seperti rajah berikut; Rajah 7a
- Select surface dan signage > object viewer
- La > enter > new layer > name > Road
   Marking
- 10. Pilih road marking > select similar > properties > layer > Road Marking
- 11. La > enter >new layer > name > Road Signage
- 12. Pilih ketiga-tiga road signage > properties > layer > Road Signage

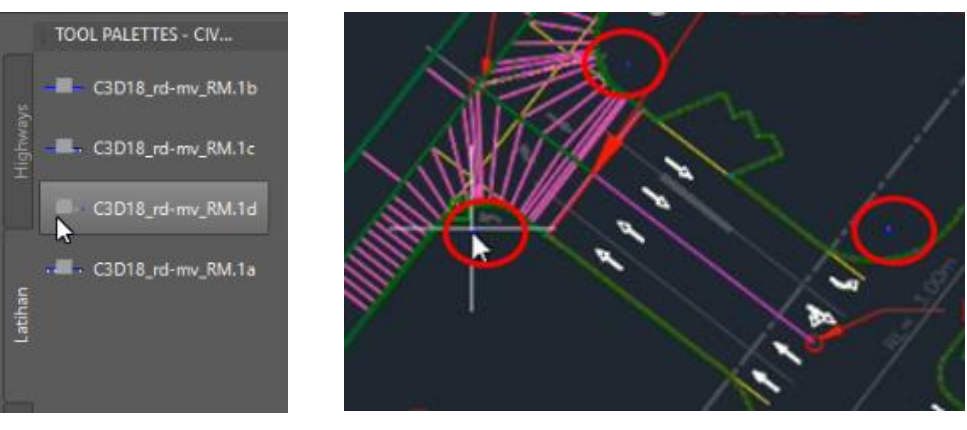

Rajah 3a

Rajah 4a

| A Move Blocks to Surface                                                                                 | $\times$ |  |  |  |  |
|----------------------------------------------------------------------------------------------------|----------|--|--|--|--|
| Select block reference names:                                                                            |          |  |  |  |  |
| C3D18_rd-mv_RM.1a<br>C3D18_rd-mv_RM.1b<br>C3D18_rd-mv_RM.1d<br>jkrAR-01(BMhpB1_19_001)_A1_wt01_(s)190101 |          |  |  |  |  |
| Total block reference objects selected: <3 of objects>                                                   |          |  |  |  |  |
| Cancel He                                                                                                | p        |  |  |  |  |

Rajah 7a

# **BAB 5: REKABENTUK TERPERINCI\_PENGURUSAN MODEL**

### Extract Solid From Corridor

Fail latihan: C3D19\_WIP\_F0\_03RD.dwg.

| Open fail C3D19_WIP_F0_03RD > Data                 | 4.                                                                                                    | Isolate object > object viewer                                                                                                    |
|----------------------------------------------------|----------------------------------------------------------------------------------------------------|----------------------------------------------------------------------------------------------------|
| shortcut > RC > set working folder 05              | 5.                                                                                                    | Rc > end isolation object                                                                                                    |
| Hospital Latihan_Rekabentuk                        | 6.                                                                                                    | Klik corridor kerb > extract corridor solid                                                                                                    |
| Terperinci_Pengurusan Model                        |                                                                                                    | > all region                                                                                                    |
| Klik Corridor jalan luar > Rc > isolate object     |                                                                                                    | lsi jadual seperti rajah di bawah;                                                                                                    |
| Klik corridor jalan > extract corridor solid > all |                                                                                                    | Codes to Extract: Rajah 6a                                                                                                    |
| region                                             |                                                                                                    | Property data: Untick All Property data                                                                                                    |
| lsi jadual seperti rajah di bawah;                 |                                                                                                    | Choose Default setting > Extract Solid                                                                                                    |
| Codes to Extract: Rajah 3a                         | 7.                                                                                                    | Klik solid > object viewer                                                                                                    |
| Property data: Untick All Property data            |                                                                                                    | Rajah 7a                                                                                                    |
| Output Options: Choose Default setting >           |                                                                                                    |                                                                                                    |
| Extract Solid                                      |                                                                                                    |                                                                                                    |
| Rajah 3b                                           |                                                                                                    |                                                                                                    |
|                                                    |                                                                                                    |                                                                                                    |
|                                                    | Open fail C3D19_WIP_F0_03RD > Data<br>shortcut > RC > set working folder 05<br>Hospital Latihan_Rekabentuk<br>Terperinci_Pengurusan Model<br>Klik Corridor jalan luar > Rc > isolate object<br>Klik corridor jalan > extract corridor solid > all<br>region<br>Isi jadual seperti rajah di bawah;<br><b>Codes to Extract:</b> Rajah 3a<br><b>Property data:</b> Untick All Property data<br><b>Output Options:</b> Choose Default setting ><br>Extract Solid<br>Rajah 3b | Open fail C3D19_WIP_F0_03RD > Data4.shortcut > RC > set working folder 055.Hospital Latihan_Rekabentuk6.Terperinci_Pengurusan ModelKlik Corridor jalan luar > Rc > isolate objectKlik corridor jalan > extract corridor solid > allregionIsi jadual seperti rajah di bawah;7.Codes to Extract: Rajah 3a7.Property data: Untick All Property dataLottput Options: Choose Default setting >Extract SolidRajah 3b |

| Codes to Extract<br>Property Data<br>Output Optime | Comidor<br>03RD_01_Smpang Masuk                                                                           |                              |      |               |             |                                                   |                                                                                                    |  |
|----------------------------------------------------|----------------------------------------------------------------------------------------------------|------------------------------|------|---------------|-------------|---------------------------------------------------|----------------------------------------------------------------------------------------------------|--|
|                                                    | Name<br>→ ♥ BL - 03RD_CL_01_Ja<br>→ ♥ BL - 03RD_CL_02_Ja<br>→ ♥ BL - 03RD_CON_01_<br>→ ♥ BL - 03RD_CON_02 | Code Type<br>lan<br>Si<br>Si | Side | Start Station | End Station | Color<br>ByLayer<br>ByLayer<br>ByLayer<br>SyLayer | Layer Name Temp <pre>         </pre> <pre>         </pre> <pre>         </pre> <pre>         </pre> <pre>         </pre> <pre>         </pre> <pre>         </pre> <pre>         </pre> <pre>         </pre> <pre>         </pre> < |  |

Rajah 3a

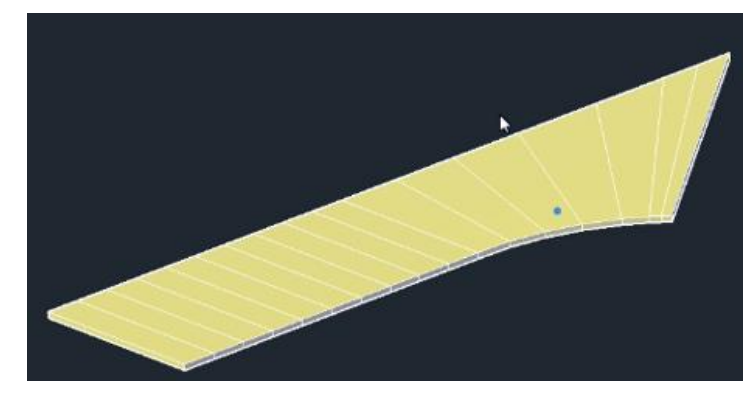

Rajah 3b

| A Extract Corridor Se | olids                                                                                                    |                   |      |               |             |                                          |                                                                                                    |  |
|-----------------------|----------------------------------------------------------------------------------------------------|-------------------|------|---------------|-------------|------------------------------------------|----------------------------------------------------------------------------------------------------|--|
| Codes to Extract      | Contidor<br>03RD_02_Kerb                                                                                                    |                   |      |               |             |                                          |                                                                                                    |  |
| Output Options        |                                                                                                    | Add Regions       | ]    |               |             |                                          |                                                                                                    |  |
|                       | Name                                                                                                    | Code Type         | Side | Start Station | End Station | Color                                    | Layer Name Tem                                                                                                    |  |
|                       | <ul> <li>► ♥ BL - 03RD_Site 1_Ja</li> <li>● ♥ BL - 03RD_Site 1_Ja</li> <li>■ ♥ BL - 03RD_Site 1_Ja</li> <li>■ ♥ BL - 03RD_Site 1_Ja</li> </ul> | lan<br>lan<br>lan |      |               |             | ByLayer<br>ByLayer<br>ByLayer<br>ByLayer | <[Codes]>         Line            <[Codes]>         Line            <[Codes]>         Line            <[Codes]>         Line            <[Codes]>         Line            <[Codes]>         Line |  |

Rajah 6a

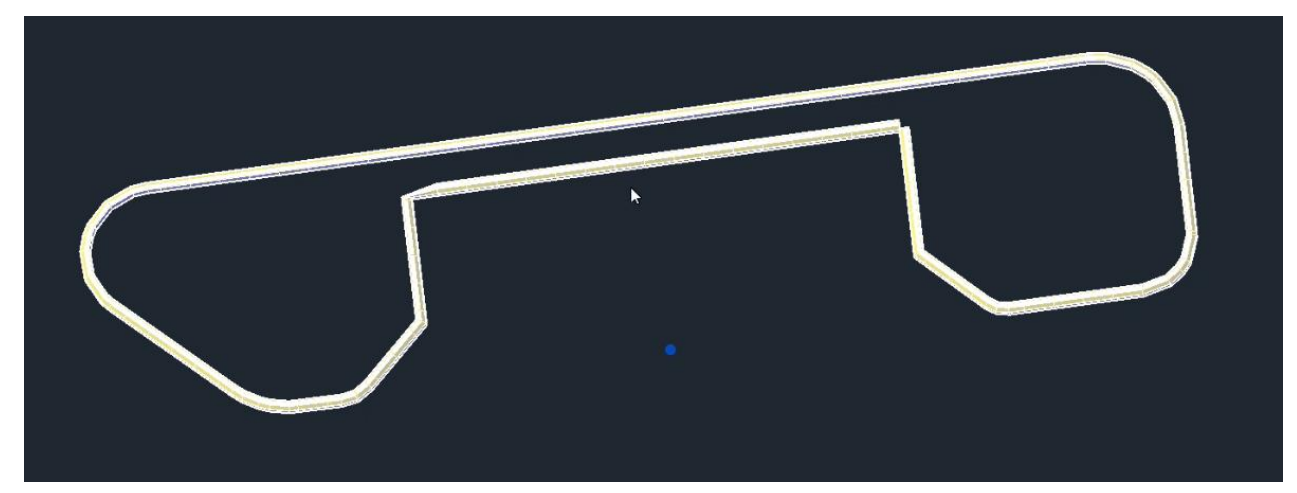

Rajah 7a

# **BAB 5: REKABENTUK TERPERINCI\_PENGURUSAN MODEL**

### Extract Solid From Surface

Fail latihan: C3D19\_WIP\_F0\_03RD.dwg.

| 1. | Prospector tab > surface >                 | <ol><li>Klik surface 03RD_05_ Base &gt; Extract</li></ol> |
|----|--------------------------------------------|-----------------------------------------------------------|
|    | 03RD_03_Pave1 > Rc > surface               | from surface > Extract solid from surface >               |
|    | properties > Surface style > 03 Triangles  | isi jadual seperti berikut:                               |
|    | > ok                                       | i. <b>Depth:</b> 0.2                                      |
| 2. | Klik surface > Extract from surface >      | ii. Layer: Base                                           |
|    | Extract solid from surface > isi jadual    | iii. <b>Color:</b> By layer > Create solid                |
|    | seperti berikut:                           | 7. Klik surface 03RD_06_ Sub Base > Extract               |
|    | i. <b>Depth:</b> 0.04                      | from surface > Extract solid from surface >               |
|    | ii. Layer: Pave1                           | isi jadual seperti berikut:                               |
|    | iii. <b>Color:</b> By layer > Create solid | i. <b>Depth:</b> 0.15                                     |
| 3. | Tukar surface style 03RD_03_Pave1          | ii. Layer: Sub Base                                       |
|    | kepada 01 No display                       | iii. <b>Color:</b> By layer > Create solid                |
| 4. | Prospector tab > surface >                 | 8. End isolation                                          |
|    | 03RD_04_Pave2 > Rc > surface               | 9. LA > enter> turn off semua layer                       |
|    | properties > Surface style > 03 Triangles  | 10. Turn On layer berikut;                                |
|    | > ok                                       | i. Curb                                                   |
| 5. | Klik surface > Extract from surface >      | ii. Pave1                                                 |
|    | Extract solid from surface > isi jadual    | iii. Pave2                                                |
|    | seperti berikut:                           | iv. Base                                                  |
|    | i. <b>Depth:</b> 0.06                      | v. Subbase                                                |
|    | ii. Layer: Pave2                           | vi. Road Marking                                          |
|    | iii. <b>Color:</b> By layer > Create solid | vii. Road Signage                                         |
|    |                                            | 11. Detach Lukisan Arkitek                                |
|    |                                            |                                                           |

# **BAB 5: REKABENTUK TERPERINCI\_PENGURUSAN MODEL**

### **Property Data**

Fail latihan: C3D19\_WIP\_F0\_03RD.dwg.

| 1. | Manage tab > Property Set Data panel > |                                |    | vi. New Property            |        |                                  |  |
|----|----------------------------------------|--------------------------------|----|-----------------------------|--------|----------------------------------|--|
|    | Define Property sets                   |                                |    | - <b>Name:</b> Tarikh Ujian |        |                                  |  |
| 2. | Prope                                  | rty Set Definition > Rc > new  |    |                             | - 1    | <b>Type:</b> Text                |  |
|    | Gener                                  | al tab                         |    |                             | - C    | Default:                         |  |
|    | i.                                     | Name: Turapan                  |    | vii.                        | Ν      | ew Property                      |  |
|    | Applie                                 | s To Tab:                      |    |                             | - 1    | lame: Tarikh Waranty Pembekal    |  |
|    | i.                                     | Solid (3D): Check              |    |                             | - 7    | <b>Type:</b> Text                |  |
|    | Definit                                | tion tab > Add manual Property |    |                             | - C    | Default:                         |  |
|    | definit                                | ion:                           |    | viii.                       | Ac     | d Automatic Property definition: |  |
|    | i.                                     | New Property                   |    |                             | a)     | Categorized tab                  |  |
|    |                                        | - Name: Jenis Turapan          |    |                             | -      | Volume: Check                    |  |
|    |                                        | - <b>Type:</b> Text            |    |                             | -      | *Langkah i – viii (Rajah 2)      |  |
|    |                                        | - Default:                     | 3. | Klik C                      | )k >   | ok                               |  |
|    | ii.                                    | New Property                   | 4. | Prope                       | erty S | Set Definition > Turapan > Rc >  |  |
|    |                                        | - <b>Name:</b> Jenis Ujian     |    | copy                        | > pa   | ste (pada tempat yang sama)      |  |
|    |                                        | - <b>Type:</b> Text            | 5. | Rena                        | me :   | > Bebendul                       |  |
|    |                                        | - Default:                     | 6. | Prope                       | erty S | Set Definition > Bebendul        |  |
|    | iii.                                   | New Property                   |    | Applie                      | es T   | o Tab:                           |  |
|    |                                        | - Name: Nama Pembekal          |    | i.                          | Sc     | olid (3D): Check                 |  |
|    |                                        | - <b>Type:</b> Text            |    | Defini                      | tion   | tab: Jenis Turapan > delete >    |  |
|    |                                        | - Default:                     |    | Apply                       |        |                                  |  |
|    | iv.                                    | New Property                   | 7. | Prope                       | erty S | Set Definition > Bebendul > Rc > |  |
|    |                                        | - Name: No Telefon Pembekal    |    | copy                        | > pa   | ste (pada tempat yang sama)      |  |
|    |                                        | - Typ <b>e:</b> Text           | 8. | Rena                        | me :   | > Road Marking                   |  |
|    |                                        | - Default:                     |    | Applie                      | es T   | o Tab:                           |  |
|    | ٧.                                     | New Property                   |    | i.                          | So     | olid (3D): Check                 |  |
|    |                                        | - Name: Tarikh Pasang          |    | Defini                      | tion   | tab: volume> delete > Apply      |  |
|    |                                        | - <b>Type:</b> Text            | 9. | Prope                       | erty S | Set Definition > Road Marking >  |  |
|    |                                        | - Default:                     |    | Rc > (                      | сору   | / > paste (pada tempat yang      |  |
|    |                                        |                                |    | sama                        | )      |                                  |  |

- 10. Rename > Road Signage > ok
- 11. Klik kerb > RC > select similar > Rc >
  properties > Extended Data Tab > Add
  Property Data Set > General > ok
- 12. Extended Data Tab > Add Property Data Set > Bebendul > ok
- 13. Klik road marking > RC > select similar > Add Property Data Set
  - i. Road Marking
  - ii. General > ok

- Select solid > Add Property Data Set > Pilih Property berikut;
  - i. General
  - ii. Road Signage > ok
- 15. Save file
- 16. Taip NWCout > enter > 05 Hospital Latihan\_Rekabentuk Terperinci\_Pengurusan Model > 02\_Share
  - > jkrCv19-

03(BMhpB1\_19\_001)\_A1\_wt01\_(s)190101

| Name                        | Description     | Туре      | Source   | Default | Units | Format   | Example |
|-----------------------------|-----------------|-----------|----------|---------|-------|----------|---------|
| 🗄 + Jenis Turapan           | Jenis Turapan   | Text      |          | **      |       | Standard |         |
| 🗄 + Jenis Ujian             | Jenis Ujian     | Text      |          |         |       | Standard |         |
| 🛛 🖡 Nama Pembekal           | Nama Pembekal   | Text      |          |         |       | Standard | -       |
| I+ No. Tel Pembekal         | No.Tel Pembekal | Text      |          |         |       | Standard |         |
| 🗄 + Tarik Pasang            | Tarik Pasang    | Text      |          |         |       | Standard |         |
| 🗄 + Tarikh Ujian            | Tarikh Ujian    | Text      |          |         |       | Standard |         |
| 🛙 🛊 Tarikh Waranti Pembekal | Tarikh Waranti  | Text      |          | **      |       | Standard |         |
| Sa Volume                   | Volume          | Automatic | Solid (3 |         |       | Standard | 1       |

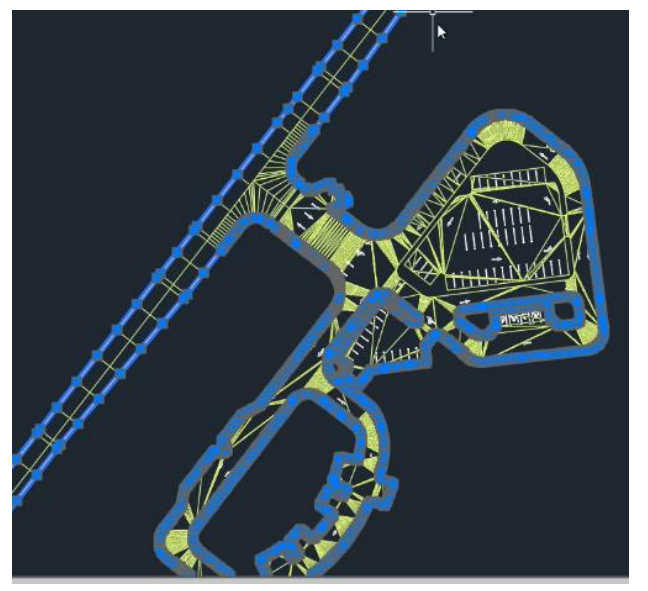

Rajah 12a

Rajah 2a

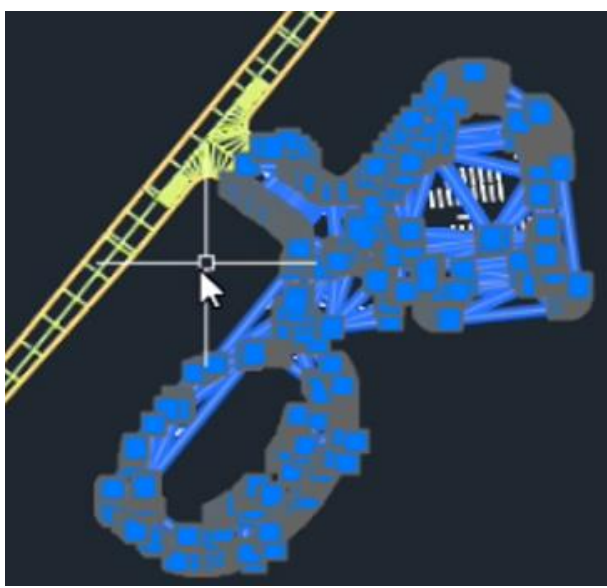

Rajah 14a

# **BAB 6: PENYEDIAAN LUKISAN**

### Setting Layout

Fail latihan: C3D19\_WIP\_F0\_03RD.dwg.

#### ARAHAN:

| 1. | Open f               | ail C                               | C3D19_WIP_F0_03RD >         |  |  |  |  |  |  |  |
|----|----------------------|-------------------------------------|-----------------------------|--|--|--|--|--|--|--|
|    | Data s               | hort                                | ut > RC > set working       |  |  |  |  |  |  |  |
|    | folder > 06 Hospital |                                     |                             |  |  |  |  |  |  |  |
|    | Latihar              | ∟atihan_Penyediaan Lukisan > Select |                             |  |  |  |  |  |  |  |
|    | folder               | ·                                   |                             |  |  |  |  |  |  |  |
| 2. | La > ei              | nter                                | > select all > turn off all |  |  |  |  |  |  |  |
|    | layer                |                                     |                             |  |  |  |  |  |  |  |
| 3. | Turn o               | n lay                               | yer berikut                 |  |  |  |  |  |  |  |
|    | i.                   | 01_                                 | _TB                         |  |  |  |  |  |  |  |
|    | ii.                  | 02_                                 | _Notes                      |  |  |  |  |  |  |  |
|    | iii.                 | 03_                                 | _Map                        |  |  |  |  |  |  |  |
|    | iv.                  | 04_                                 | _Road Marking               |  |  |  |  |  |  |  |
|    | ٧.                   | 05_                                 | _Road Signage               |  |  |  |  |  |  |  |
|    | vi.                  | 06_                                 | _Simbol                     |  |  |  |  |  |  |  |
| 4. | Prospe               | ector                               | r > corridor >              |  |  |  |  |  |  |  |
|    | 03RD_                | _01_                                | Simpang Masuk > Rc >        |  |  |  |  |  |  |  |
|    | properties           |                                     |                             |  |  |  |  |  |  |  |
|    | i. Codes tab         |                                     |                             |  |  |  |  |  |  |  |
|    |                      | Сс                                  | de Set Style: None          |  |  |  |  |  |  |  |
|    | ii.                  | Fe                                  | ature line tab              |  |  |  |  |  |  |  |
|    |                      | •                                   | Code > BackCurb >           |  |  |  |  |  |  |  |
|    |                      |                                     | Connect > $$ > Feature      |  |  |  |  |  |  |  |
|    |                      |                                     | Line style > 01_Corridor    |  |  |  |  |  |  |  |
|    |                      |                                     | Curb_Road Marking           |  |  |  |  |  |  |  |
|    |                      | •                                   | Code > Flange > Connect     |  |  |  |  |  |  |  |
|    |                      |                                     | > $$ > Feature Line style > |  |  |  |  |  |  |  |
|    |                      |                                     | 01_Corridor Curb_Road       |  |  |  |  |  |  |  |
|    |                      |                                     | Marking                     |  |  |  |  |  |  |  |
|    |                      | •                                   | Klik OK                     |  |  |  |  |  |  |  |
|    |                      |                                     |                             |  |  |  |  |  |  |  |

- Prospector > corridor > 03RD\_02\_Kerb > Rc > properties
  - i. Codes tab Code Set Style: None
  - ii. Feature Line tab
    - Backcurb > Feature Line style > 01\_Corridor Curb\_Road Marking
    - Flange > Feature Line style > 01\_Corridor Curb\_Road Marking > ok
- 6. Rebuild corridor
- Open fail jkrAR-01(BMhpB1\_19\_001)\_A1\_wt01\_(s)190101
- Select model arkitek > tukar color kepada
   251 > save > tutup fail
- 9. Fail C3D19\_WIP\_F0\_03RD > xref > attach > jkrAR-

01(BMhpB1\_19\_001)\_A1\_wt01\_(s)190101

> Open > locate using geographic data > check

- 10. Layout tab > kik viewport > ZE > enter > Scale > 1:500 > lock viewport
- Layout viewport > rectangular > Masukkan gambar peta Rajah 11a

 Layout viewport > rectangular > masukkan sistem koordinat Rajah 12a

13. Layout viewport > rectangular > masukkan nota. Rajah 13a

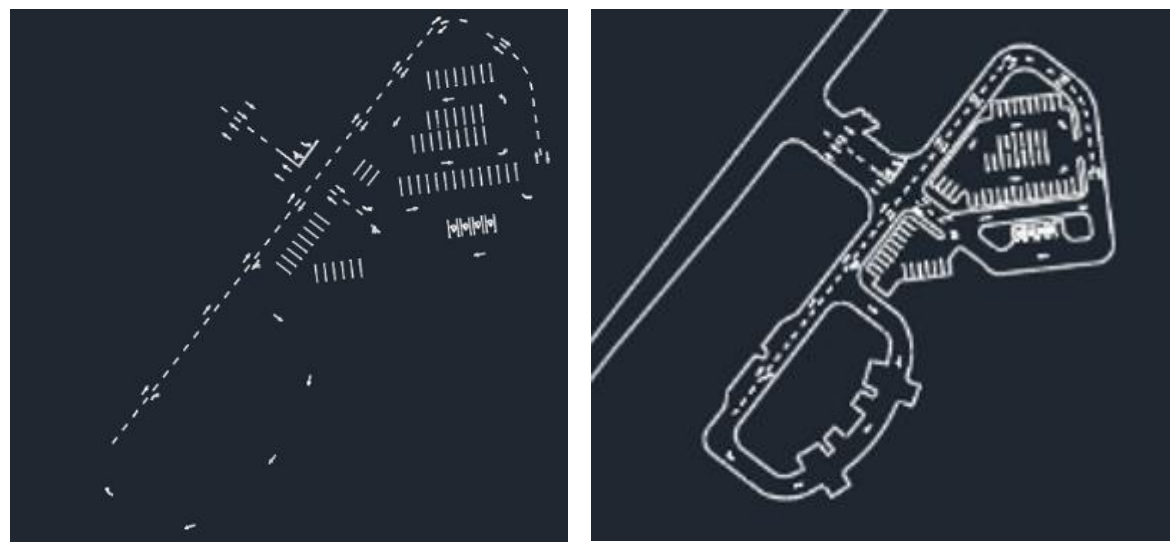

Rajah 3a

Rajah 6a

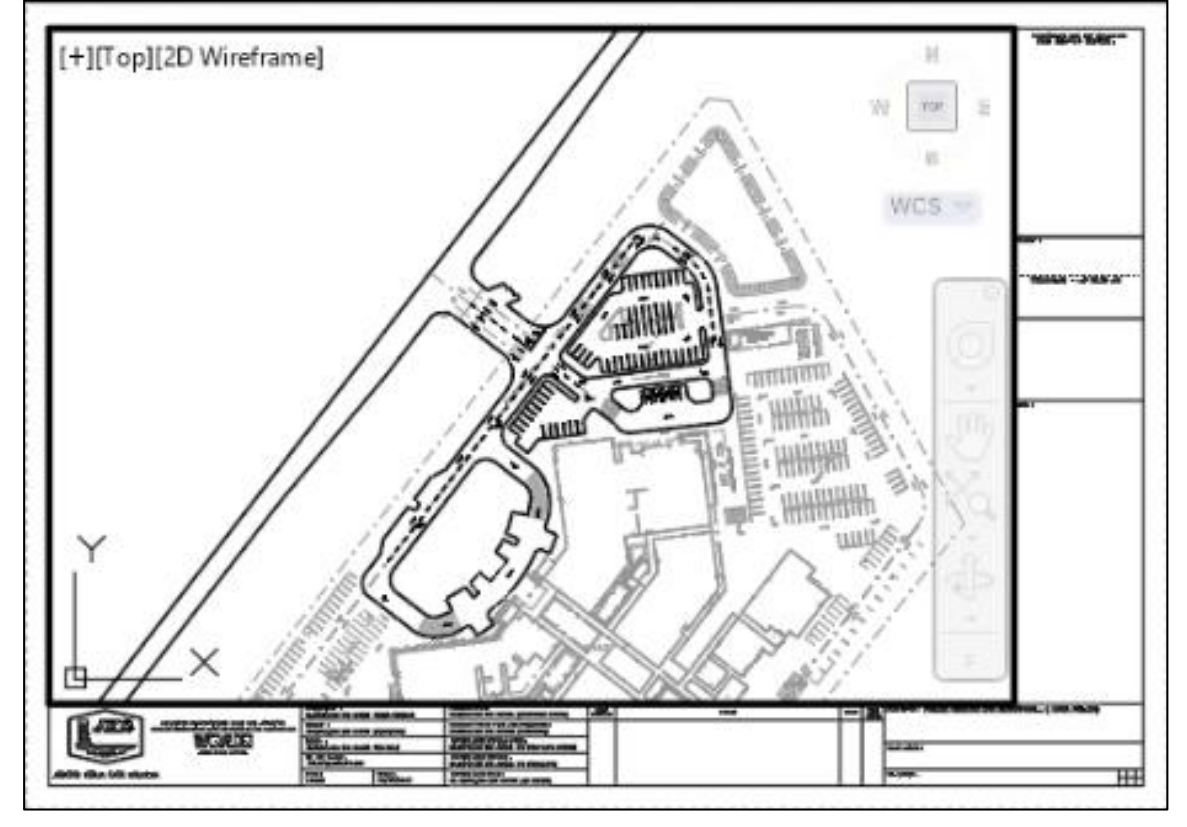

Rajah 10a

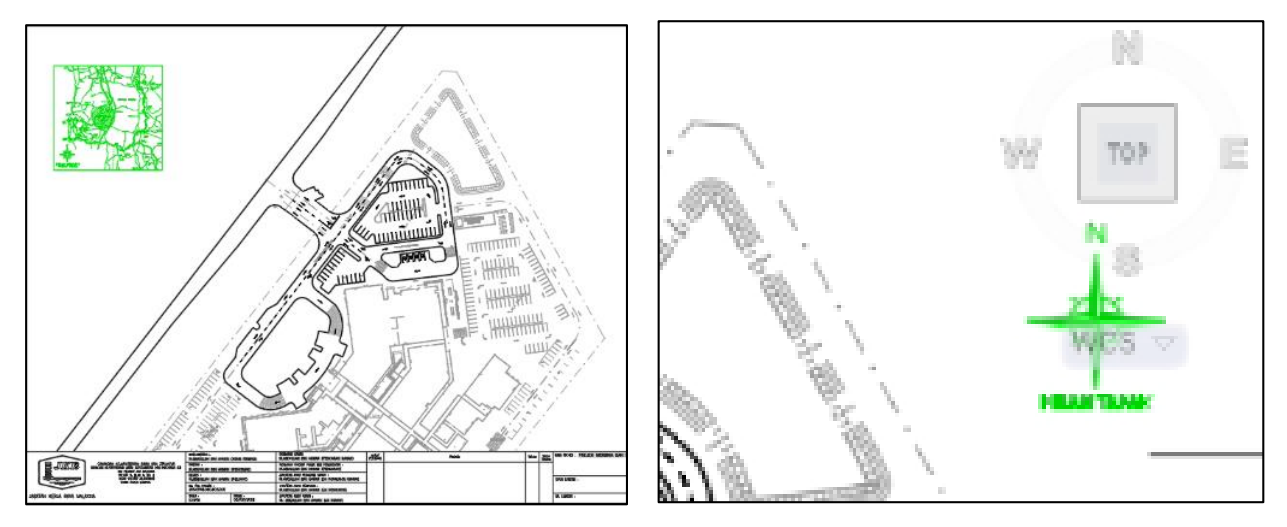

Rajah 11a

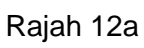

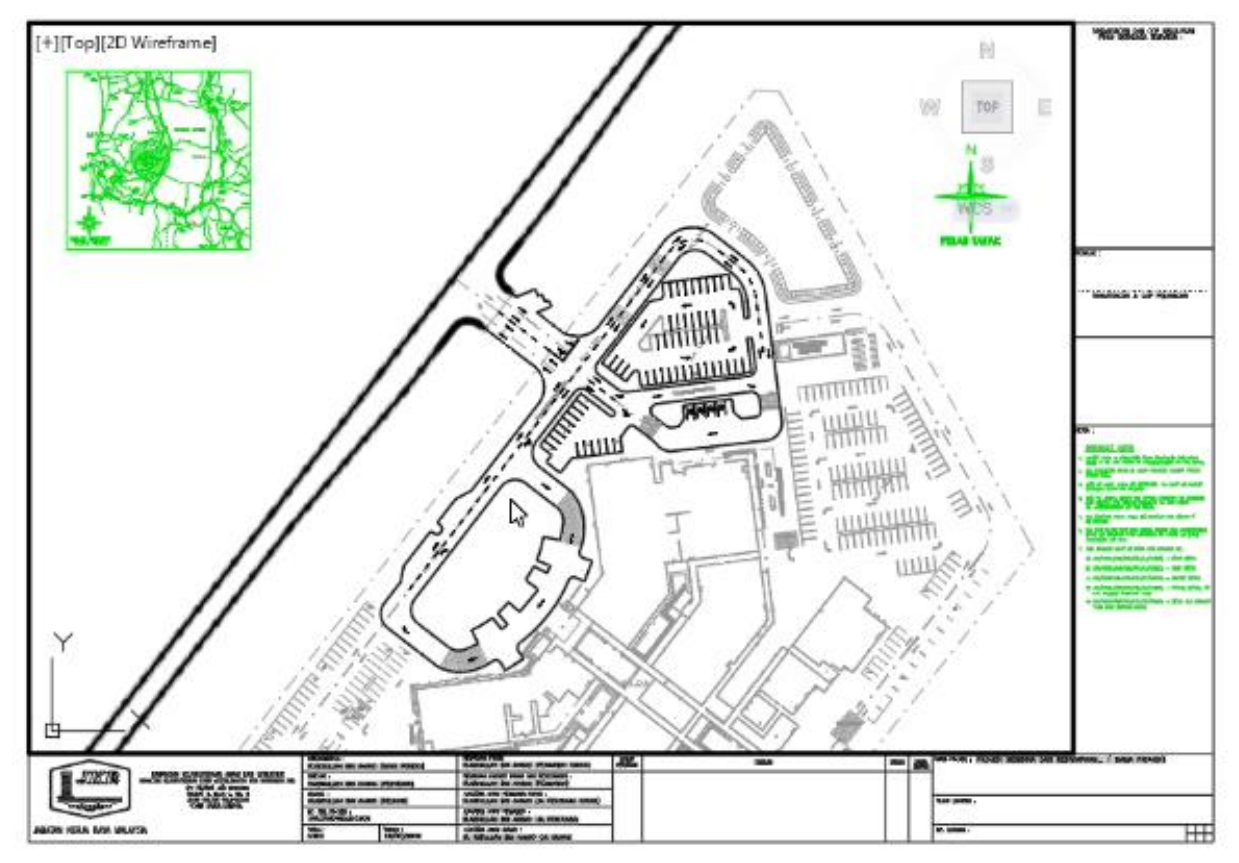

Rajah 13a

# **BAB 6: PENYEDIAAN LUKISAN**

# Setting Layout

Fail latihan: C3D19\_WIP\_F0\_03RD.dwg.

| 1. | Application menu > drawing utilities >    |                                    |                  | . Rename sheet Tittle > Pelan Lukisan Jalan |  |  |  |
|----|-------------------------------------------|------------------------------------|------------------|---------------------------------------------|--|--|--|
|    | drawing properties > Summary tab > isi    |                                    |                  | Dalaman                                     |  |  |  |
|    | maklumat seperti berikut                  |                                    |                  | Turn on layer berikut;                      |  |  |  |
|    | i.                                        | i. Tittle: Projek Membina dan      |                  | i. 0                                        |  |  |  |
|    |                                           | Menyiapkan Hospital                |                  | ii. 01_TB                                   |  |  |  |
|    | ii.                                       | Subject: Lukisan Jalan Dalaman     |                  | iii. 02_Notes                               |  |  |  |
|    | iii.                                      | Author: Ir. Abdullah Bin Ahmad     |                  | iv. 03_Map                                  |  |  |  |
| 2. | . Custom tab > isi maklumat seperti rajah |                                    |                  | v. 04_Road Marking                          |  |  |  |
|    | beriku                                    | t:                                 |                  | vi. 05_Road Signage                         |  |  |  |
|    | Rajah 2a                                  |                                    |                  | vii. 06_Simbol                              |  |  |  |
| 3. | Sheet set manager > New sheet Set > Isi   |                                    | 6.               | Taip MText > enter > klik pada tajuk lukisa |  |  |  |
|    | Maklu                                     | mat seperti berikut;               |                  | > Pelan Lukisan Jalan Dalaman               |  |  |  |
|    | i. Begin                                  |                                    | 7.               | Taip MText > enter > klik pada no lukisan > |  |  |  |
|    |                                           | Create a sheet set using: Existing |                  | JKR.CKAS/07.500/020/MOIS/J26/KT/Ins         |  |  |  |
|    |                                           | drawing                            |                  | field/01                                    |  |  |  |
|    | ii. Sheet Set Details                     |                                    |                  | Rajah 7a                                    |  |  |  |
|    |                                           | Name of new sheet set:             |                  | Rea > enter                                 |  |  |  |
|    |                                           | Lukisan Hospital Latihan           |                  | Pelan Lukisan Jalan Dalaman Iayout > RC     |  |  |  |
|    | • Store set: Folder Latihan > 02          |                                    |                  | > page setup manager > pelan kerja tanah    |  |  |  |
|    | Coursework > 06 Hospital                  |                                    |                  | > modify > plot style table >               |  |  |  |
|    |                                           | Latihan_Penyediaan Lukisan>        |                  | monochrome.ctb > klik button edit > plih    |  |  |  |
|    |                                           | 01_WIP > Shortcuts                 |                  | color 251 > screening > 50 > save as >      |  |  |  |
|    |                                           | Choose Layouts                     |                  | Template Lukisan BKA > save > save &        |  |  |  |
|    |                                           | - C3D19_WIP_F0_03RD                |                  | close > ok >plot style table > Template     |  |  |  |
|    |                                           | • Confirm                          | Lukisan BKA > ok |                                             |  |  |  |
|    | - Finish                                  |                                    | 10               | 10. Turn On semua layer untuk Xref          |  |  |  |
|    |                                           |                                    |                  | Rajah 10a                                   |  |  |  |
|    |                                           |                                    |                  |                                             |  |  |  |

11. Sheet set manager > Lukisan Hospital Latihan >Rc > Resave all sheet
12. Sheet set manager > Lukisan Hospital Latihan >RC > publish > Publish to DWFx
13. Publish file > Folder Latihan > 02 Coursework > 06 Hospital Latihan\_Penyediaan Lukisan > 03\_Publish
14. Rename file > jkrCv19\_1\_(BMhpB1\_19\_001)F1\_RD\_190101a

| 3D19_WIP_F0_03RD.dwg Properties       |                                       |  |  |
|---------------------------------------|---------------------------------------|--|--|
| eral Summary Statistics Custom        |                                       |  |  |
| ustom properties :                    |                                       |  |  |
| Name                                  | Value                                 |  |  |
| Disemak                               | Ir.Prem Kumar A/L Kalippan            |  |  |
| Dilukis                               | Siti Asmah Binti Abdul Kahar          |  |  |
| Pengarah Kanan                        | Ir. Hj. Mohamad Zulkefly Bin Sulaiman |  |  |
| Pengarah Khidmat Pakar dan Pengurusan | Ir. Mohd Azhari Bin Mohd Salleh       |  |  |
| Jurutera Awam Penguasa Kanan          | Chow Wah                              |  |  |
| Jurutera Awam Penguasa                |                                       |  |  |
| Jurutera Awam Kanan                   | Ir. Prem Kumar A/L Kalippan           |  |  |
| No. Fail Projek                       | JKR.CKAS/05.500/020/JPM/D12           |  |  |

#### Rajah 2a

|                                             |        |          |      |             |           | <b>~</b> ~~ |  |  |  |  |
|---------------------------------------------|--------|----------|------|-------------|-----------|-------------|--|--|--|--|
| NAMA PROJEK :                               | PROJEK | MEMBINA  | DAN  | MENYIAPKAN  | HOSPITAL  | LATIHAN     |  |  |  |  |
|                                             |        |          |      |             |           | 9           |  |  |  |  |
|                                             |        |          |      |             |           | 9           |  |  |  |  |
|                                             |        |          |      |             |           | 3           |  |  |  |  |
|                                             |        |          |      |             |           |             |  |  |  |  |
| TAJUK LUKISAN : PELAN LUKISAN JALAN DALAMAN |        |          |      |             |           |             |  |  |  |  |
|                                             |        |          |      |             |           |             |  |  |  |  |
|                                             |        |          |      |             |           |             |  |  |  |  |
| NO. LUKISAN :                               |        |          |      |             |           |             |  |  |  |  |
|                                             | JKR.CK | AS/07.50 | 0/02 | 0/MOIS/J26/ | ′КТ/01/01 |             |  |  |  |  |
|                                             |        |          |      |             |           |             |  |  |  |  |
|                                             | k      |          |      |             |           |             |  |  |  |  |
|                                             |        |          |      | ht.         |           |             |  |  |  |  |

Rajah 7a

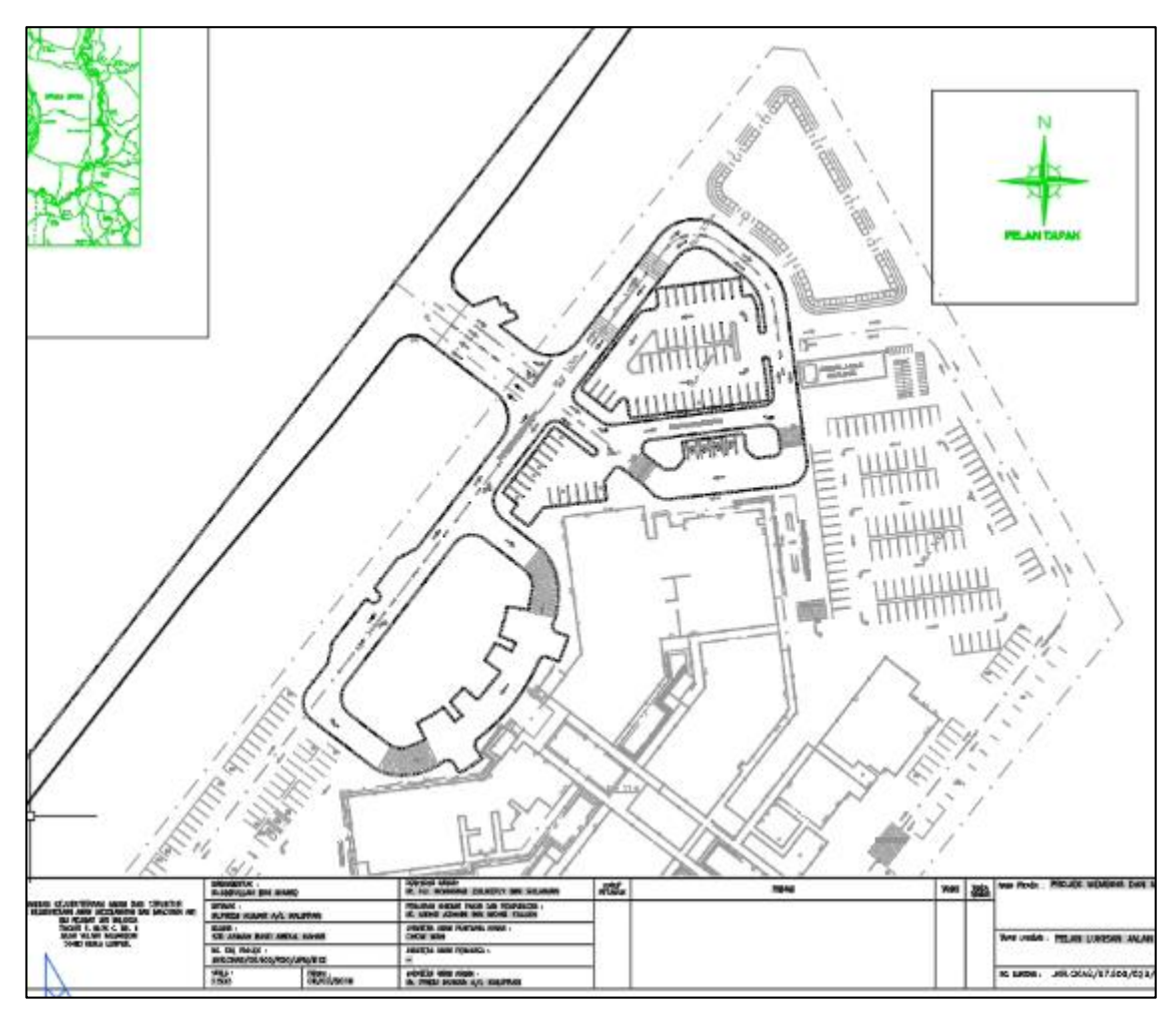

Rajah 10a